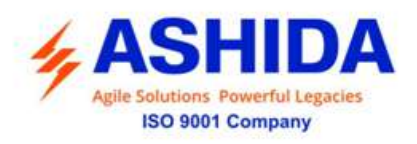

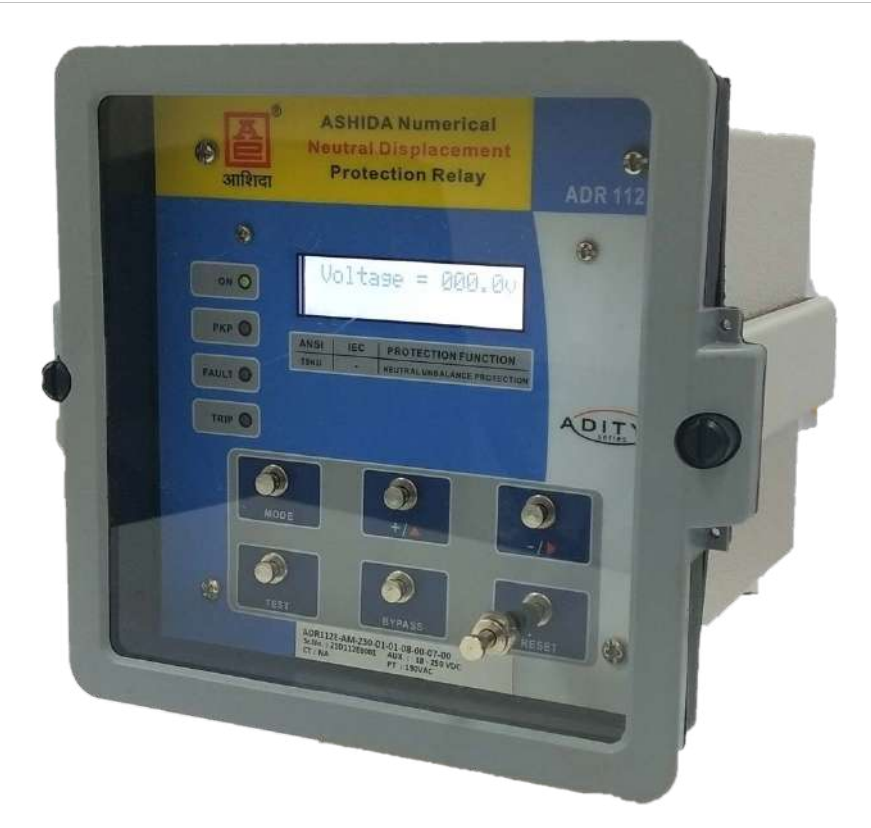

# **Operating Manual for**

# **ASHIDA Numerical Voltage**

## **Protection Relay**

## **Type : ADR112E / ADR212E**

Model: AM-230-XX-XX-XX-XX-XX-XX

ADR112E/ADR212E (AM-230)

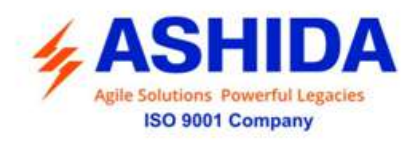

### Preface

The ADR112E Neutral Displacement Voltage Protection Relay, Operating Manual describes common aspects of single pole voltage protection application and use of product. It includes the necessary information to safety, set, test, and operate the relay functionality. The operating manual can be used by power engineers and other experienced protective relaying applications.

It is not the intention of this manual to cover all details and variations in equipment/relay, nor does this manual provide data for every possible contingency regarding installation or operation. The availability and design of all features and options are subject to modification without notice.

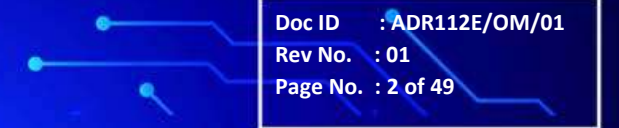

ADR112E/ADR212E (AM-230)

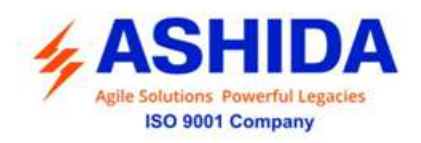

ADR112E/ADR212E (AM-230)

### Contents

| 1              | SAFETY GUIDE                              | 5  |
|----------------|-------------------------------------------|----|
| 1.1            | INTRODUCTION                              | 5  |
| 1.2            | HEALTH AND SAFETY                         | 5  |
| 1.3            | DECOMMISSIONING AND DISPOSAL              | 9  |
| 1.4            | TECHNICAL SPECIFICATIONS FOR SAFETY       | 9  |
| 1.4.1          | Protective Fuse Rating                    | 9  |
| 1.4.2          | Protective Class                          | 10 |
| 1.4.3          | Installation Category                     | 10 |
| 1.4.4          |                                           | 10 |
| 1.5            |                                           | 10 |
| 2              | INTRODUCTION AND SPECIFICATIONS           | 11 |
| 2.1            | Overview                                  | 11 |
| 2.2            | Applications                              | 11 |
| 2.3            | Features                                  | 11 |
| 2.4            | Ordering Information                      | 12 |
| 2.5            | Technical Specifications                  | 12 |
| 2.6            | Type Test Details                         | 14 |
| 2.7            | Drawing Reference                         | 14 |
| 3              | PC SOFTWARE INFORMATION (ONLY FOR ADR212) | 15 |
| 3.1            | Overview                                  | 15 |
| 3.1.1          | Relay-Talk Software Features              | 15 |
| 3.2            | ASHIDA Relay Talk System                  | 15 |
| 3.3            | ADR112E IED Main Screen                   | 17 |
| 3.3.1          | Parameter Display                         | 18 |
| 3.3.2          | IEDs Din Display                          | 19 |
| 3.3.3<br>3.3.4 | Private Setting                           | 19 |
| 3.3.5          | Settings                                  | 20 |
| 3.3.6          | History Fault                             | 21 |
| 4              | PROTECTION LOGIC                          | 22 |
| 4.1            | Neutral Displacement Voltage (50N/51N)    | 22 |
| 4.2            | On Line Testing                           | 22 |
| 5              | SETTING SHEET                             | 23 |
| 5.1            | Relay settings                            | 23 |
| 6              | USER GUIDE                                | 24 |
| 6.1            | Front Panel and Control                   | 24 |
| 6.2            | USER INTERFACE                            | 25 |
| 6.2.1          | LCD Display                               | 25 |
| 6.2.2          | Touch Keys                                | 25 |
| 6.2.3          | LEDs                                      | 25 |

•

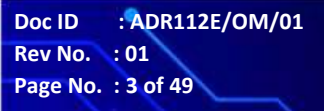

.

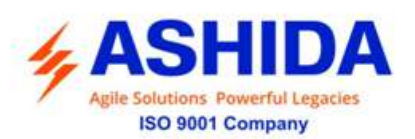

| 6.2.4 | Communication Ports (Available in ADR212E)                                         | 26       |
|-------|------------------------------------------------------------------------------------|----------|
| 6.2.5 | Password                                                                           | 26       |
| 6.3   | MENUS                                                                              | 28       |
| 6.3.1 | Default Display                                                                    | 28       |
| 6.3.2 | Main Menu List                                                                     | 29       |
| 6.3.3 | Main Menu Details                                                                  | 30       |
| 635   | MEASUREMENT<br>Relay Settings                                                      | ১।<br>31 |
| 6.3.6 | Faults                                                                             | 34       |
| 7     | FLOW CHART                                                                         | 36       |
| 7.1   | Main Menu                                                                          | 36       |
| 7.2   | To View – Measurement.                                                             | 37       |
| 7.3   | Relay Settings.                                                                    | 38       |
| 7.3.1 | To Set – Relay Settings.                                                           | 38       |
| 7.3.2 | To View – Relay Settings.                                                          | 39       |
| 7.4   | To View – Faults.                                                                  | 39       |
| 8     | INSTALLATION, COMMISSIONING & TESTING                                              | 40       |
| 8.1   | Overview                                                                           | 40       |
| 8.2   | Installation Procedure                                                             | 40       |
| 8.3   | Safe Mounting                                                                      | 40       |
| 8.4   | Commissioning Test, Equipment Required                                             | 42       |
| 8.5   | Checking of External Circuitry                                                     | 42       |
| 8.6   | Check Relay Setting                                                                | 43       |
| 8.7   | Post instillation / Commissioning observation                                      | 43       |
| 8.8   | Relay Testing                                                                      | 43       |
| 8.8.1 | Relay Calibration & Measurement                                                    | 43       |
| 8.8.2 | Pick up and Trip Test                                                              | 44       |
| 8.9   | Case dimensions                                                                    | 45       |
| 8.10  | Back Terminal and Electrical wiring connection diagrams for ADR112E (Non Draw out) | 46       |
| 8.11  | Back Terminal and Electrical wiring connection diagrams for ADR112E (Draw out)     | 47       |
| 9     | REVISION CONTROL SHEET                                                             | 48       |

•

Doc ID : ADR112E/OM/01 Rev No. : 01 Page No. : 4 of 49

.

~

.

ADR112E/ADR212E

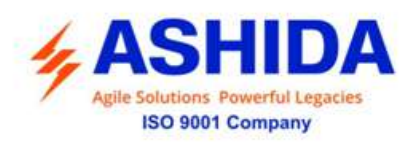

### 1 SAFETY GUIDE

### 1.1 INTRODUCTION

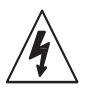

This guide and the relevant operating or service manual documentation for the equipment provide full information of safe handling, commissioning and testing of this equipment and also includes description of equipment label markings.

ADR112E/ADR212E

(AM-230)

The technical data in this safety guide is typical only see the technical data section of the relevant product publication(s) for data specific to particular equipment.

Before carrying out any work on the equipment the user should be familiar with the contents of this Safety Guide and the ratings on the equipment's rating label.

Reference should be made to the external connection diagram before the equipment is installed, commissioned or serviced.

### 1.2 HEALTH AND SAFETY

This information in the Safety Section of the equipment documentation is intended to ensure that equipment is properly installed and handled in order to maintain it in a safe condition.

It is assumed that everyone who will be associated with the equipment will be familiar with the contents of that Safety Section, or this Safety Guide.

When electrical equipment is in operation, dangerous voltages will be present in certain parts of the equipment. Failure to warning notices, incorrect use, or improper handling may endanger personnel / equipment, causing personal injury or physical damage.

Before working in the terminal strip area, the equipment must be isolated.

Proper and safe operation of the equipment depends on appropriate shipping and handling, proper storage, installation and commissioning and on careful operation, maintenance and servicing. For this reason only qualified personal may work on or operate the equipment.

Qualified personnel are individuals who

- Are familiar with the installation, commissioning, operation of the equipment and of the system to which it is being connected.
- Are able to safely perform switching operation in accordance with accepted safety and to isolate ground and label it.
- Are trained in the care and use of safety apparatus in accordance with safety engineering practices.
- Are trained in emergency procedures (first aid).

The operating manual for the equipment gives instruction for its installation, commissioning and operation. However, the manual cannot cover all conceivable circumstances or include detailed

Doc ID

Rev No. : 01 Page No. : 5 of 49

: ADR112E/OM/01

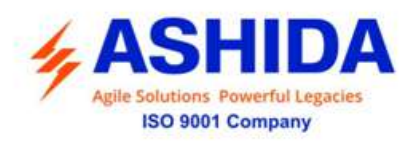

information on all topics. In the event of questions or specific problems, do not take any action without proper authorization. Contact the appropriate person of Ashida Technical / Sales office and request the necessary information.

### SYMBOLS AND EXTERNAL LABELS ON THE EQUIPMENT

For safety reasons the following symbols and external labels, which may be used on the equipment or referred to in the equipment documentation, should be understood before the equipment is installed or commissioned.

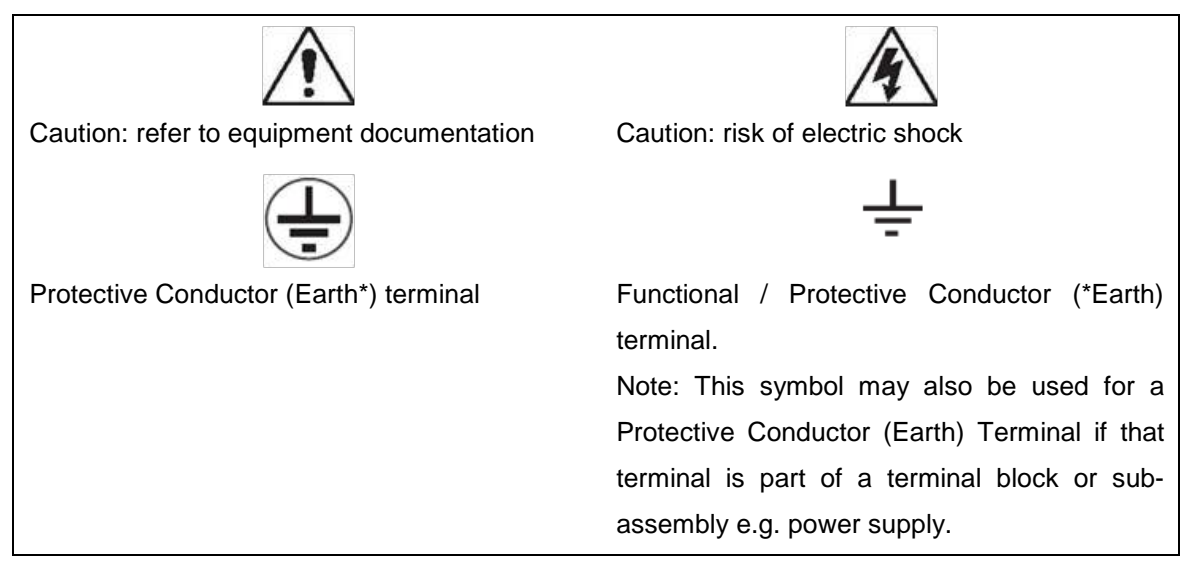

\*NOTE:THE TERM EARTH USED THROUGHOUT THIS GUIDE IS THE DIRECT EQUIVALENT OF THE NORTH AMERICAN TERM GROUND.

### INSTALLING, COMMISSIONING AND SERVICING

### **Equipment connections**

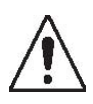

Personnel undertaking installation, commissioning or servicing work for this equipment to be aware of the correct working procedures to ensure safety. The equipment documentation should be consulted before installing, commissioning or servicing the equipment. Terminals exposed during installation, commissioning and maintenance may present a hazardous voltage unless the equipment is electrically isolated. Any disassembly of the equipment may expose parts at hazardous voltage; also electronic parts may be damaged if suitable electrostatic voltage discharge (ESD) precautions are not taken.

If there is unlocked access to the rear of the equipment, care should be taken by all personnel to avoid electric shock or energy hazards. Voltage and current connections should be made using insulated crimp terminations to ensure that terminal block insulation requirements are maintained for safety.

Doc ID : ADR112E/OM/01 Rev No. : 01 Page No. : 6 of 49

ADR112E/ADR212E

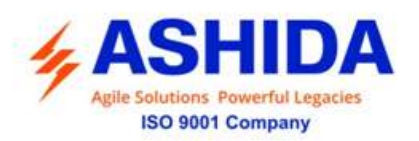

To ensure that wires are correctly terminated the correct crimp terminal and tool for the wire size should be used. The equipment must be connected in accordance with the appropriate connection diagram.

### **Protection Class I Equipment**

Before energizing the equipment it must be earthed using the protective conductor terminal, if provided, or the appropriate termination of the supply plug in the case of plug connected equipment.

The protective conductor (earth) connection must not be removed since the protection against electric shock provided by the equipment would be lost.

The recommended minimum protective conductor (earth) wire size is 2.5 mm<sup>2</sup> or as per industries standard practice. The protective conductor (earth) connection must be of lowinductance and as short as possible.

All connections to the equipment must have a defined potential.

Before energizing the equipment, the following points should be checked:

- Voltage rating / polarity (rating label / equipment documentation);
- CT circuit rating (rating label) and integrity of connections;
- Integrity of the protective conductor (earth) connection (where applicable);
- Voltage and current rating of external wiring, applicable to the application.

### Accidental touching of exposed terminals

If working in an area of restricted space, such as a cubicle, where there is a risk of electric shock due to accidental touching of terminals which do not comply with IP20 rating, then a suitable protective barrier should be provided.

### Equipment Use

If the equipment is used in a manner not specified by the manufacturer, the protection provided by the equipment may be impaired.

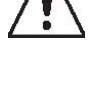

### Removal of the equipment front panel / cover

Removal of the equipment front panel / cover may expose hazardous live parts which must not be touched until the electrical power is removed.

### UL and CSA/CUL Listed or Recognized equipment

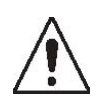

To maintain UL and CSA/CUL Listing / Recognized status for North America the equipment should be installed using UL or CSA Listed or Recognized parts for the following items: connection cables, protective fuses / fuse holders or circuit breakers, insulation crimp terminals

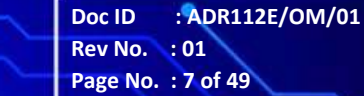

ADR112E/ADR212E

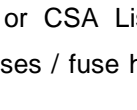

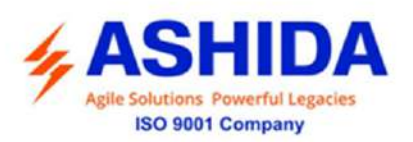

and replacement internal battery, as specified in the equipment documentation.

For external protective fuses a UL or CSA Listed fuse shall be used. The Listed type shall be a Class J time delay fuse, with a maximum current rating of 15A and a minimum D.C. rating of 250 Vdc. for example type AJT15.

Where UL or CSA Listing of the equipment is not required, a high rupture capacity (HRC) fuse type with a maximum current rating of 16 Amps and a minimum D.C. rating of 250 Vdc. may be used, for example Red Spot type NIT or TIA.

### Equipment operating conditions

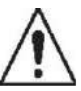

The equipment should be operated within the specified electrical and environmental limits.

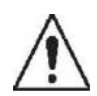

### **Current transformer circuits**

Do not open the secondary circuit of a live CT since the high voltage produced may be lethal to personnel and could damage insulation.

Generally, for safety, the secondary of the line CT must be shorted before opening any connections to it.

For most equipment with ring-terminal connections, the threaded terminal block for current transformer termination has automatic CT shorting on removal of the module. Therefore external shorting of the CTs may not be required, but it is advisable to use external CT shorting as general practice.

### External resistors, including voltage dependent resistors (VDRs)

Where external resistors, including voltage dependent resistors (VDRs), are fitted to the equipment, these may present a risk of electric shock or burns, if touched.

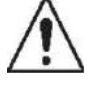

### **Battery replacement**

Where internal batteries are fitted they should be replaced with the recommended type and be installed with the correct polarity to avoid possible damage to the equipment, buildings and persons.

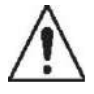

### Insulation and dielectric strength testing

Insulation testing may leave capacitors charged up to a hazardous voltage. After the completion of test, to discharge capacitors the voltage should be gradually reduced to zero before the test leads are disconnected.

> Doc ID : ADR112E/OM/01 Rev No. : 01 Page No. : 8 of 49

ADR112E/ADR212E (AM-230)

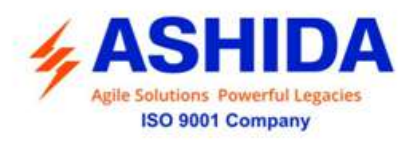

#### Insertion of modules and PCB cards

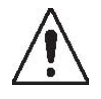

Modules and PCB cards must not be inserted into or withdrawn from the equipment whilst it is energized, since this may result in damage.

### Insertion and withdrawal of extender cards

 $\land$ 

Extender cards are available for some equipment. If an extender card is used, this should not be inserted or withdrawn from the equipment whilst it is energized. This is to avoid possible shock or damage hazards. Hazardous live voltages may be accessible on the extender card.

#### Fiber optic communication

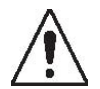

Where fibre optic communication devices are fitted, these should not be viewed directly. Optical power meters should be used to determine the operation or signal level of the device.

### Cleaning

The equipment may be cleaned using a lint free cloth dampened with clean water, when no connections are energized.

### 1.3 DECOMMISSIONING AND DISPOSAL

### Decommissioning

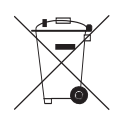

The supply input (auxiliary) for the equipment may include capacitors across the supply or to earth. To avoid electric shock or energy hazards, after completely isolating the supplies to the equipment (both poles of any dc supply), the capacitors should be safely discharged via the external terminals prior to decommissioning.

### Disposal

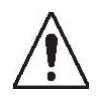

It is recommended that incineration and disposal to water courses is avoided. The equipment should be disposed of in a safe manner. Any equipment containing batteries should have them removed before disposal, taking precautions to avoid short circuits. Particular regulations within the country of operation, may apply to the disposal of batteries.

### 1.4 TECHNICAL SPECIFICATIONS FOR SAFETY

### 1.4.1 Protective Fuse Rating

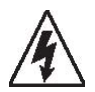

The recommended maximum rating of the external protective fuse for equipments is 8A, high rupture capacity (HRC) Red Spot type NIT, or TIA, or equivalent, unless otherwise stated in the technical data section of the equipment documentation. The protective fuse should be located as close to the unit as possible.

Doc ID : ADR112E/OM/01 Rev No. : 01 Page No. : 9 of 49

ADR112E/ADR212E

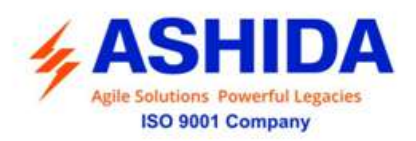

DANGER - CTs must NOT be fused since open circuiting them may produce lethal hazardous voltages 7.2 Protective Class

#### 1.4.2 Protective Class

IEC 60255-27: 2005Class I (unless otherwise specified in the equipment documentation).EN 60255-27: 2005This equipment requires a protective conductor (earth) connection to ensure user safety.

#### 1.4.3 Installation Category

IEC 60255-27.2005: At 2.5kV, 50Hz/ 60Hz between all terminals connected together and earth<br/>for 1 minute Distribution level, fixed installation.(Overvoltage<br/>Category III)Equipment in this category is qualification tested at 5kV peak, 1.2/50µs,<br/>500Ω, 0.5J, between all supply circuits and earth and also between<br/>independent circuits

#### 1.4.4 Environment

The equipment is intended for indoor installation and use only. If it is required for use in an outdoor environment then it must be mounted in a specific cabinet or housing which will enable it to meet the requirements of IEC 60529 with the classification of degree of protection IP52 (dust and splashing water protected).

Pollution Degree 2 Compliance is demonstrated by reference to safety standards. Altitude Operation up to 2000m IEC 60255-27:2005 EN 60255-27: 2005

### 1.5 CE MARKING

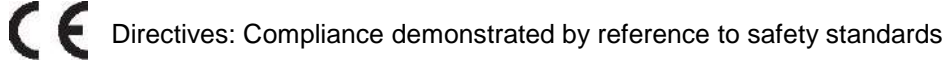

Doc ID : ADR112E/OM/01 Rev No. : 01 Page No. : 10 of 49

ADR112E/ADR212E

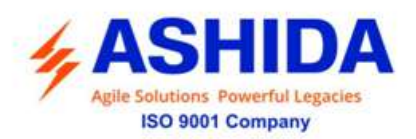

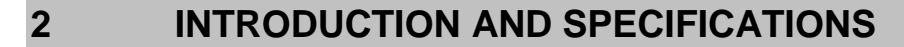

### 2.1 Overview

ASHIDA has designed economical & reliable Neutral Displavement Protection, Control and metering Relay. The ADR112E is Single phase neutral displacement voltage protection relay. The simple and compact construction of ADITYA series, ADR112E relay continuously monitors line voltage and provides integrated Protection, Control and Monitoring functions for low and medium switchgear Control.

### 2.2 Applications

ADR112E numerical Neutral Displavement Protection relay is member of ADITYA series designed to meet demand of low and medium switchgear control systems. Relay designed with fast and selective tripping ensures the stability and availability of electrical power system.

### 2.3 Features

### **Key Protection & Control Functions:**

- Definite Time Neutral Displacement Voltage protection (59N).
- Two independent stages i.e. Alarm and Trip are provided.
- Password Protection.
- Metering function.
- Fault Recording on HMI display (5nos.)
- Non-Volatile memory.
- Fully communicable with IEC standard open protocol IEC60870-5-103 (Available in ADR212E).
- PC front port communication for convenient relay settings (Available in ADR212E).
- User friendly local operation with key pad.
- Large Liquid crystal display (16X2) with backlight

### Software Support:

- Online Setting Editor.
- Settings upload / download.
- Online Measurement.
- Event & Fault History analysis.

Doc ID : ADR112E/OM/01 Rev No. : 01 Page No. : 11 of 49

ADR112E/ADR212E

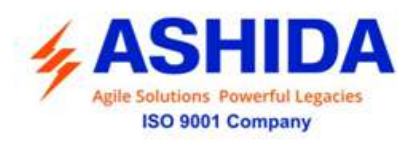

### 2.4 Ordering Information

Definition of Model No For Aditya Series Relays

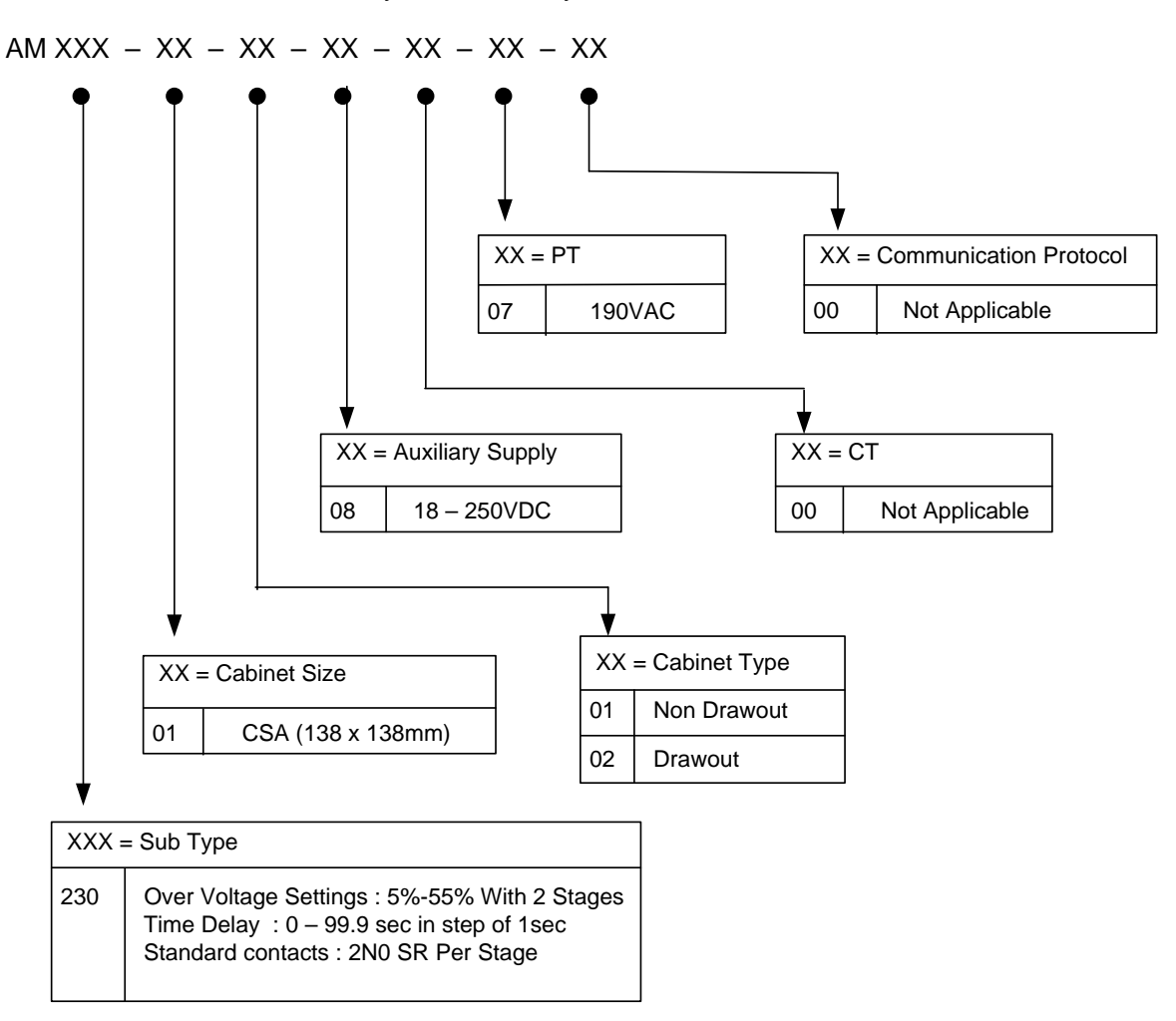

### 2.5 Technical Specifications

|                                                                                              | Voltage Input |                                                               |                      |
|----------------------------------------------------------------------------------------------|---------------|---------------------------------------------------------------|----------------------|
| 1. PT secondary : 190 VAC                                                                    |               | : 190 VAC                                                     |                      |
|                                                                                              | 2.            | Nominal Burden at VT                                          | : Less than 1.0VA.   |
| 3.Thermal Withstand<br>Capacity: x 2 times the rated voltage for 3sec.<br>: x 1.5 Continuous |               | : x 2 times the rated voltage for 3sec.<br>: x 1.5 Continuous |                      |
|                                                                                              | 4.            | Measurement Accuracy                                          | : Typical ± 2% at Vn |

| Auxiliary Supply Voltage |                         |                                                              |  |
|--------------------------|-------------------------|--------------------------------------------------------------|--|
| 1.                       | Nominal operating range | : 24 – 230V DC                                               |  |
| 2.                       | Voltage operating range | : 80% of lower nominal range and 120% of upper nominal range |  |

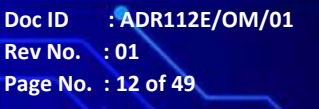

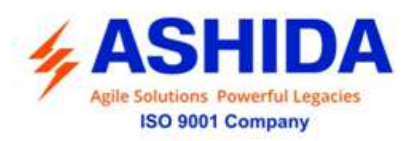

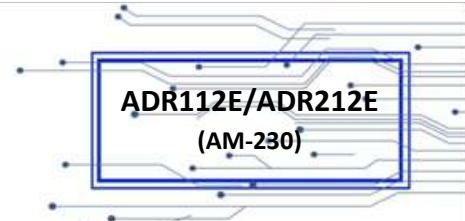

| 3. | Nominal Burden on 24 –<br>230V Auxiliary Power<br>Supply | : Less than 10VA.                                         |
|----|----------------------------------------------------------|-----------------------------------------------------------|
| 4. | Tolerable AC ripple                                      | : Up to 15% of highest dc supply, As per IEC 60255-<br>11 |
| 5. | Relay power up time                                      | : <50ms                                                   |

| Output | Output contact: |                        |                                     |  |
|--------|-----------------|------------------------|-------------------------------------|--|
| 1.     | Output Contacts | Make & carry           | : 1250 VA/ W 5Amp & 660V AC /DC     |  |
|        |                 | Make & carry for 3 sec | : 7500 VA /W 30Amp & 660V AC<br>/DC |  |
|        |                 | Breaking capacity      | : 1250 VA 5Amp & 660V AC            |  |
|        |                 |                        | : 100 W Resistive                   |  |
|        |                 |                        | : 50 W Inductive 5A/660V DC         |  |
| 2.     | Durability      | Loaded Contact         | 10,000 operation minimum            |  |
|        |                 | Unloaded Contact       | 1,00,000 operation minimum          |  |

| Accura | Accuracy of protection function: |                          |                                              |  |
|--------|----------------------------------|--------------------------|----------------------------------------------|--|
| 1.     | Neutral Displacement Voltage :   |                          |                                              |  |
|        | For operating Value              | Pick-up                  | : Within 1.1 times of set value              |  |
|        |                                  | Drop –off                | : Within 90% of set value.                   |  |
|        | For operating Time               | DT Operation             | $\pm$ 5% or $\pm$ 50ms whichever is greater* |  |
|        |                                  | * Reference<br>Condition | Fault voltage 1.5 times above set value      |  |

| Operat | Operational Indicators (Flags) |                                                                                                    |  |
|--------|--------------------------------|----------------------------------------------------------------------------------------------------|--|
| 1.     | ON                             | : Green LED indicates Relay OK                                                                           |  |
|        |                                | : In case of following condition LED become off                                                          |  |
|        |                                | 1. Problem in relay Hardware.                                                                            |  |
|        |                                | 2. Auxiliary supply is not sufficient for relay operation.                                               |  |
|        | PKP                            | : Red LED indicates relay pickup (timer start)                                                           |  |
|        | FAULT                          | : Red LED's indicates the UV/OV relay trip, Hand Reset (HR) Type.                                        |  |
|        | TRIP                           | : Indicates that Trip pulse is being executed. When BYPASS P.B. is pressed, actual trip is not executed. |  |

.

•

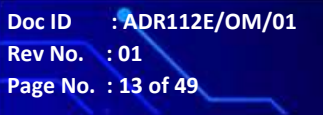

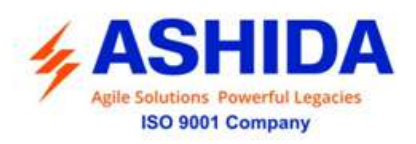

### 2.6 Type Test Details

| Sr. No. | Tests                                                    | Standard                                 |
|---------|----------------------------------------------------------|------------------------------------------|
| 1.      | High Voltage Test                                        | : IEC 60255-5                            |
| 2.      | Impulse Voltage Test                                     | : IEC 60255-5                            |
| 3.      | High Frequency test                                      | : IEC 60255-22-1                         |
| 4.      | Electro static Discharge                                 | : IEC 60255-22-2 and IEC 61000-4-2       |
| 5.      | Irradiation with radio frequency field, pulse-modulated, | : IEC 60255-22-3 and IEC 61000-4-2       |
| 6.      | Fast transient interference/bursts                       | : IEC 60255-22-3 and IEC 61000-4-3       |
| 7.      | Shock Test                                               | : IEC 60255-21-2 class 1                 |
| 8.      | Vibration Test                                           | : IEC 60255-21-1 class 1 / IEC 60068-2-6 |

\*Detailed Type test reports are available on request

### 2.7 Drawing Reference

| Drawing References:                                                 |                                                           |                      |
|---------------------------------------------------------------------|-----------------------------------------------------------|----------------------|
| 1                                                                   | : For Cabinet Type                                        | CSA - 150 (MAC00101) |
| · : For Electrical Connection and Back terminals (Non Draw out) ACF |                                                           | ACR01503             |
|                                                                     | : For Electrical Connection and Back terminals (Draw out) | ACR01504             |

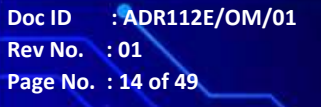

.

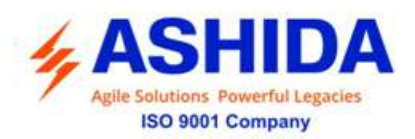

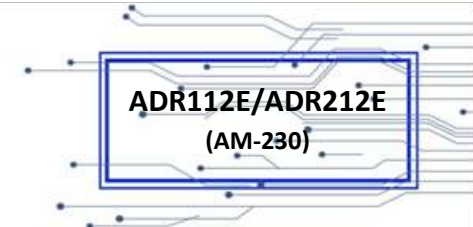

### **3 PC SOFTWARE INFORMATION (ONLY FOR ADR212)**

### 3.1 Overview

ASHIDA Relay Talk Software Provides solution to customizes settings and analyse events, faults of ADR212E Voltage Protection Relay and the other ASHIDA products.

This section describes how to get started with the ADR212E and Relay Talk software. It particularly explains about the software setup and working procedure.

### 3.1.1 Relay-Talk Software Features

| Connections       | Connect ADR212E to the PC through Front port as well as Rear port.  |  |  |
|-------------------|---------------------------------------------------------------------|--|--|
| Settings          | Provides online utility to interface with ASHIDA Relay series,      |  |  |
| History Faults    | Provides History fault analysis tool                                |  |  |
| Synchronization   | Local clock time synchronized data is available.                    |  |  |
| Parameter Display | Provides online power system parameter measurements                 |  |  |
| Auxiliary Status  | Provides status of the input, output and protection functions tool. |  |  |
| Control           | Provides the control function tool (output, LED)                    |  |  |

### 3.2 ASHIDA Relay Talk System

Following is a brief step by step instruction to down load relay data using ASHIDA Relay Talk software.

• Start Relay Talk program from program menu

Following is the main screen of Relay talk system.

| Relay-Talk System for IEC 00870-3-1                           | 03                                                                         |                                 |
|---------------------------------------------------------------|----------------------------------------------------------------------------|---------------------------------|
| File Configuration View Analysis<br>Stop Stop Stop Disconnect | Window Help<br>Select Load Slose                                           |                                 |
|                                                               | ASHDA Relay-Talk for ED  IED _ Con Port  IED: ADITYAV2_2  Relay Address: 1 |                                 |
|                                                               | Load ILU                                                                   | Com Port Open                   |
|                                                               |                                                                            |                                 |
| clide                                                         | Ø O User Level 2                                                           | evt_\$1_81.csv 30-05-2016 16:00 |

Main window of Relay Talk System

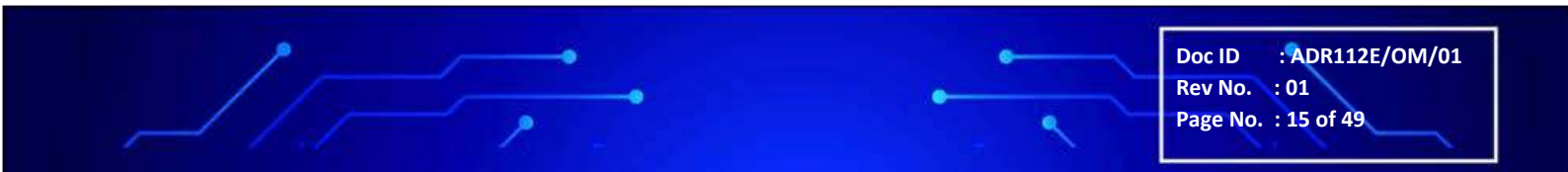

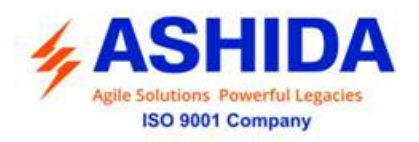

For successful communication, setting of relay should match with software settings. Here we have shown essential screens for ADR112E relay.

• To check communication setting click Com Port button:

After pressing Com Port button display will show following screen, and follow steps

| ASHIDA Relay-Tal | k for IED                                                   |              |                                  | X         |
|------------------|-------------------------------------------------------------|--------------|----------------------------------|-----------|
| R.               | ⊂ Communication S<br>COM Port No.:<br>Baud Rate:<br>Parity: | iettings:    | <b>v</b><br><b>v</b><br><b>v</b> |           |
| IED not loaded   |                                                             | Load Default | Apply<br>Com F                   | 'ort Open |

**Communication Setting** 

- Now set communication setting it should be match with relay settings.
- After selecting the communication setting, click on Apply button.

| IE <u>D</u> Settings<br>IE <u>D</u> :<br><u>R</u> elay Address: | ADITYAV2_2 | •     |  |
|-----------------------------------------------------------------|------------|-------|--|
|                                                                 | Lo         | adlED |  |

IED Setting

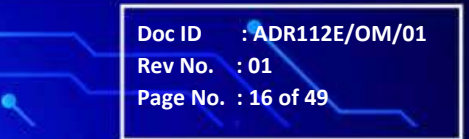

ADR112E/ADR212E

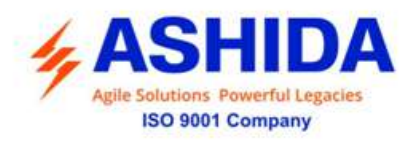

Now press the Load IED button, the display will show following IED Main screen.

.

ADR112E/ADR212E

(AM-230)

| 😹 Rela  | y Talk For IEC     | 60870-5-    | 103        |            |               |       |               |                 |                 |                               |                 |                   |
|---------|--------------------|-------------|------------|------------|---------------|-------|---------------|-----------------|-----------------|-------------------------------|-----------------|-------------------|
| File Ca | nfiguration New    | Analysis    | Window     | Help       |               |       |               |                 |                 |                               |                 |                   |
| Store   |                    | കെ          | 뗿          | <u>es</u>  | ×             |       |               |                 |                 |                               |                 |                   |
| Stant   |                    | 979         | <u> </u>   | 6          | $\sim$        |       |               |                 |                 |                               |                 |                   |
| Start   | Stop Di            | stonnect    | Select     | Load       | gase          |       |               |                 |                 |                               |                 |                   |
| 🖾 IED   | ADITYAV2 2:        | ADITYAV     | 2 2:Rel    | av Address | :1            |       |               |                 |                 |                               |                 |                   |
|         |                    |             |            |            |               | 08241 | SV01.00       |                 |                 |                               | _               |                   |
|         |                    | Param       | neter Dis  | play       |               |       |               | Li Li           | st of Disturb   | ance Record                   |                 |                   |
| 1 and 1 | P                  | Malum       | 11-3       | Time       |               |       | Inday FAN     |                 | Eault Time      |                               |                 |                   |
| mdex    | rarameters         | value       | Unit       | 1 me       |               |       | index ran     | 0.05            | Foun Thine      | 20.02.0040.45.00.40.502       |                 |                   |
| 1       | Current B          | 0.03        | U A        | 20/09/201  | 3 16:09:34.00 | 0     | -             | 300             |                 | 20/09/2013 15/2019 530        |                 |                   |
| 2       | Current P          | uu          | I A        | 20/09/20   | 3 16:09:34:00 | 0     | 2             | 304             |                 | 20/09/2013 13 14:38 430       |                 |                   |
| -       | Currenk b          |             |            | 20/03/201  | 3 16:03:34:00 | 0     | 4             | 303             |                 | 20/03/2013 15 19 59 460       |                 |                   |
| 4       | CONTERN            |             | 0 A        | 20703/201  | 5 16:05:52:00 |       |               | 201             |                 | 20/09/2019 15 19 26 191       |                 |                   |
|         |                    |             |            |            |               |       |               | 301             |                 | 10/03/2015 13 13 30 125       |                 |                   |
|         |                    |             |            |            |               |       |               |                 |                 |                               |                 |                   |
|         |                    |             |            |            |               |       |               |                 |                 |                               |                 |                   |
|         |                    |             |            |            |               |       |               |                 |                 |                               |                 |                   |
|         | 1                  |             |            |            |               |       |               |                 |                 |                               |                 |                   |
| IED Di  | in                 |             |            |            |               |       |               |                 | 0.15            | 1.1.1.1.                      |                 |                   |
|         |                    | Auxil       | liary Stat | us         |               |       |               |                 | Head Fa         | ault List                     |                 |                   |
| Index   | Description        |             | Status     | Time       |               | -     | General/Ana   | log Control C   | Iperations   Pr | ivate Settings                |                 |                   |
| 1       | protection active  |             | OFF        | 20/05/2013 | 16:09:31.000  |       | Freduct Infor | nation          |                 |                               |                 |                   |
| 2       | Test               |             | OFF        | 20/05/2013 | 16:09:30.320  |       |               |                 |                 |                               |                 |                   |
| 3       | local parameter se | atings      | OFF        | 20/05/2013 | 16:09:31.000  |       |               | ×               | SHIDA ADI       | R2415 V01.00                  |                 |                   |
| 4       | auxiliary input 1  |             | OFF        | 20/05/2013 | 16:09:30.330  |       |               |                 | Compatibili     | (y Level: 2"                  |                 |                   |
| 5       | auxiliary input 2  |             | UFF        | 20/05/2013 | 16:19:30:330  |       |               |                 |                 |                               |                 |                   |
| 6       | autiliary input 3  |             | OFF        | 20/05/2013 | 16:09:30.330  |       |               |                 | Analog P        | arameters                     |                 |                   |
|         | austialy nput 4    |             | OFF        | 20/05/2013 | 16:09:30.340  |       | Index Na      | ne              | Raw             | Value Scaled Value Unit       |                 |                   |
| 8       | up cicut supérvis  | aun         | OFF        | 20/05/2013 | 10.02031.000  |       |               |                 |                 |                               |                 |                   |
| 10      | statio protrup L1  |             | OFF        | 20/03/2013 | 16.03.30.340  |       |               |                 |                 |                               |                 |                   |
| 11      | start/pick-up 13   |             | DEE        | 20/09/2013 | 16:09:30.340  |       |               |                 |                 |                               |                 |                   |
| 12      | deperal stat/nick  | - 147       | DEE        | 20/09/2013 | 16-09-30-340  |       |               |                 |                 |                               |                 |                   |
| 13      | I> PKP             | <del></del> | DEE        | 20/09/2013 | 16:09:31:000  |       |               |                 |                 |                               |                 |                   |
| 14      | I>> PKP            |             | OFF        | 20/05/2013 | 16.09.01.000  |       |               |                 |                 |                               |                 |                   |
| 15      | general trip       |             | OFF        | 20/05/2013 | 16:09:31.000  |       |               |                 |                 |                               |                 |                   |
| 16      | trip L1            |             | OFF        | 20/05/2013 | 16:09:31:000  | -     |               |                 |                 |                               |                 |                   |
|         | i .                |             | 1          |            |               | -     |               |                 |                 |                               |                 |                   |
| Colliat | 20 Befresh         | Settings    | Status     | Set Histo  | re Faults     | DB    |               | Reset           | Synchroniz      | Device Healthy                |                 |                   |
|         |                    | Tour de     |            | Inste      |               | 201   |               | 110±01          | 2110110112      | <u> </u>                      |                 |                   |
|         |                    |             | (Lalla)    |            |               |       | 00            | Hereleye        |                 | and Collectediand David (DIT) | (M) (2, 2, e.v. | D/20/2013 4:00 PM |
|         |                    |             | < ides     | Terrar     |               | _     | 00            | User Leve       |                 | evr_substandn1_Bajr1_ADI1*    | TAAT TOUR       |                   |
| 🛛 🛃 st  | tart 🔰 📴           |             |            | 1 0 E      | Communication |       | 😹 Relay Ti    | alk For JEC 60. |                 |                               |                 | 🔍 🖉 Q + 109 PM    |
| -       |                    |             |            |            |               |       |               |                 |                 |                               |                 |                   |

IED main screen

### 3.3 ADR112E IED Main Screen

After checking all settings and loading the IED, the following window will display on the PC screen.

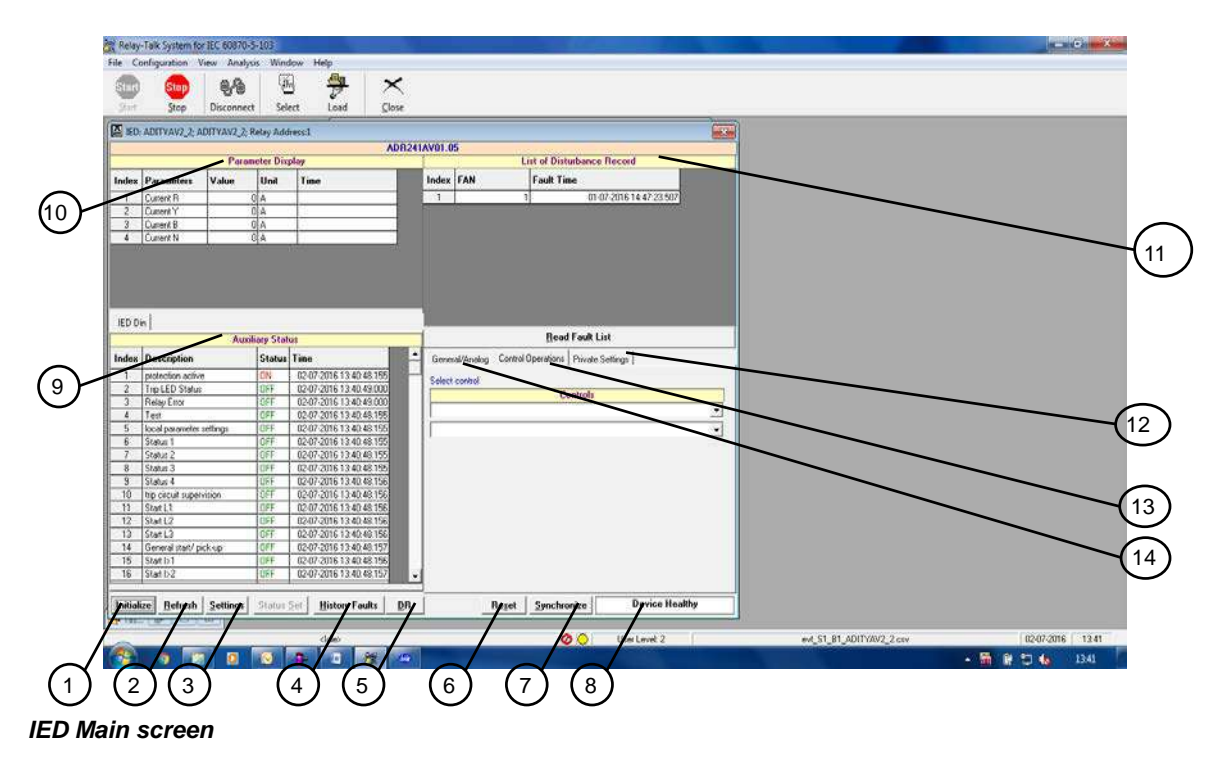

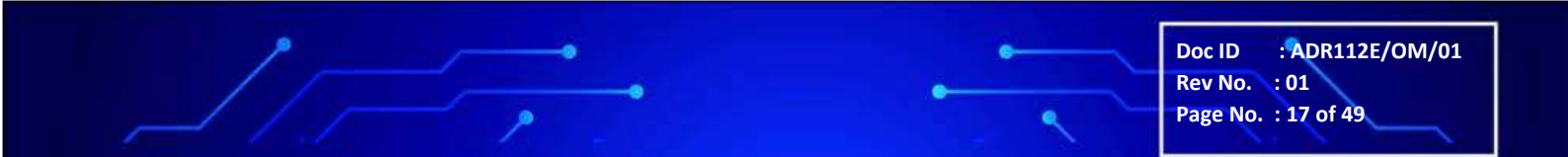

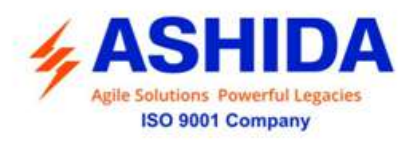

The windows/Buttons functions are as follows

| Sr. No | Name                             | Description                                                                          |
|--------|----------------------------------|--------------------------------------------------------------------------------------|
| 1      | Initialize                       | This will initialize relay communication.                                            |
| 2      | Refresh                          | It will refresh all windows and parameters                                           |
| 3      | Settings                         | This will display the relay Settings                                                 |
| 4      | History Faults                   | It will read all fault data (which is also available on LCD display)                 |
| 5      | *Disturbance<br>Recorder         | This is used to view the disturbance with the help of waveform as well as parameters |
| 6      | Reset                            | This is use to reset the relay.                                                      |
| 7      | Synchronize                      | This is use to synchronize the relay date and time with PC                           |
| 8      | Device Healthy                   | This window indicates the healthy condition of the relay with software               |
| 9      | Auxiliary Status                 | This is use to view the input status received by the relay                           |
| 10     | Parameter Display                | This is use to view the parameters of current.                                       |
| 11     | *List of Disturbance<br>Recorder | This is use to view the last 5 faults saved in the relay with fault number.          |
| 12     | Private settings                 | This is use to view the current value and the expected value                         |
| 13     | Control Operation                | This is use to operate, relay control operation through PC                           |
| 14     | General/Analogue                 | This used to view Relay name, Version and compatibility.                             |

NOTE: The above features are generally provided with all the ASHIDA Relays but the \* marked features are not applicable to this product

### 3.3.1 Parameter Display

Online Parameters along with their values & units are displayed and refreshed on successful communication.

| 🛃 IED: | IED: ADITYAV2_2; ADITYAV2_2; Relay Address:1 |        |             |      |  |  |  |  |  |
|--------|----------------------------------------------|--------|-------------|------|--|--|--|--|--|
|        |                                              |        |             | AD   |  |  |  |  |  |
|        |                                              | Parame | eter Displa | ау   |  |  |  |  |  |
| Index  | Parameters                                   | Value  | Unit        | Time |  |  |  |  |  |
| 1      | Current R                                    | 0      | A           |      |  |  |  |  |  |
| 2      | Current Y                                    | 0      | А           |      |  |  |  |  |  |
| 3      | Current B                                    | 0      | A           |      |  |  |  |  |  |
| 4      | Current N                                    | 0      | A           |      |  |  |  |  |  |

Parameter Display

Doc ID : ADR112E/OM/01 Rev No. : 01 Page No. : 18 of 49

ADR112E/ADR212E

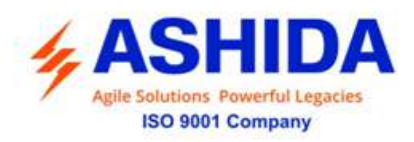

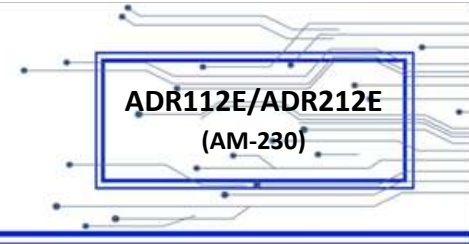

### 3.3.2 IEDs Din Display

These are IED Din s; these IEDs along with their online status are display.

| _     | Auxiliary Status         |        |                         |  |  |  |  |  |  |
|-------|--------------------------|--------|-------------------------|--|--|--|--|--|--|
| Index | Description              | Status | Time                    |  |  |  |  |  |  |
| 1     | protection active        | ON     | 02-07-2016 13:40:48.155 |  |  |  |  |  |  |
| 2     | Trip LED Status          | OFF    | 02-07-2016 13:40:49:000 |  |  |  |  |  |  |
| 3     | Relay Error              | OFF    | 02-07-2016 13:40:49:000 |  |  |  |  |  |  |
| 4     | Test                     | OFF    | 02-07-2016 13:40:48:155 |  |  |  |  |  |  |
| 5     | local parameter settings | OFF    | 02-07-2016 13:40:48.155 |  |  |  |  |  |  |
| 6     | Statut 1                 | OFF.   | 02-07-2016 13:40:48:155 |  |  |  |  |  |  |
| 7     | Status 2                 | OFF    | 02-07-2016 13:40:48.155 |  |  |  |  |  |  |
| 8     | Status 3                 | OFF    | 02-07-2016 13:40:48.155 |  |  |  |  |  |  |
| 9     | Status 4                 | OFF.   | 02-07-2016 13:40:48.156 |  |  |  |  |  |  |
| 10    | trip circuit supervision | OFF    | 02-07-2016 13:40:48:156 |  |  |  |  |  |  |
| 11    | Start L1                 | OFF    | 02-07-2016 13:40:48:156 |  |  |  |  |  |  |
| 12    | Start L2                 | OFF.   | 02-07-2016 13:40:48.156 |  |  |  |  |  |  |
| 13    | Start L3                 | OFF    | 02-07-2016 13:40:48:156 |  |  |  |  |  |  |
| 14    | General start/ pick-up   | OFF    | 02-07-2016 13:40:48.157 |  |  |  |  |  |  |
| 15    | Start b1                 | OFF.   | 02-07-2016 13:40:48:156 |  |  |  |  |  |  |
| 16    | Start 1>2                | OFF    | 02-07-2016 13:40:48 157 |  |  |  |  |  |  |

### Auxiliary Status

### 3.3.3 Control Operation

The IEDs Controls are listed in the list and depending on their type either pulse or latch the control operation

| General/Analog  | Control Operations   Private Settings |  |  |  |  |  |  |
|-----------------|---------------------------------------|--|--|--|--|--|--|
| Select control  |                                       |  |  |  |  |  |  |
|                 | Controls                              |  |  |  |  |  |  |
| 1>Trip LED Stat | us 🔽                                  |  |  |  |  |  |  |
| PULSE           |                                       |  |  |  |  |  |  |
|                 |                                       |  |  |  |  |  |  |
|                 | Operate <u>C</u> ontrol               |  |  |  |  |  |  |
|                 |                                       |  |  |  |  |  |  |

### **Control Operation**

#### 3.3.4 Private Setting

These settings for IEDs are displayed along with their current values and expected values.

| General | /Analog Control Op | erations Priv | ate Settings   |  |
|---------|--------------------|---------------|----------------|--|
|         |                    | Private Se    | ettings        |  |
| Index   | Description        | Value         | Expected Value |  |
| 1       | Auto DR            | False         | True; False    |  |
| 2       | Line Frequency     | 50            | 50; 60         |  |

Private Setting

Doc ID : ADR112E/OM/01 Rev No. : 01 Page No. : 19 of 49

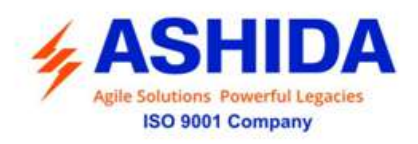

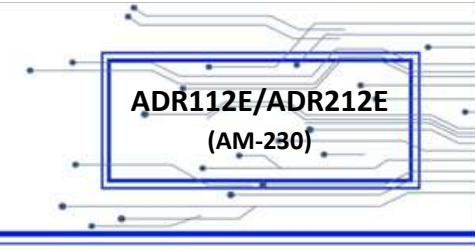

### 3.3.5 Settings

This window is to view and edit the parameter of the relay. The settings are of two types General Settings and Bank Settings.

### 3.3.5.1 General Settings

This window is to view and edit the parameters in general settings of the relay

| Banker Version         Value         Value                                                                                                    | Rela                             | iy Talk For IEC 60870-5                                                                                                    | 103                   |                                  |                                                                                                    |                             |                                                                                                    |                       |
|----------------------------------------------------------------------------------------------------|----------------------------------|----------------------------------------------------------------------------------------------------|-----------------------|----------------------------------|----------------------------------------------------------------------------------------------------|-----------------------------|----------------------------------------------------------------------------------------------------|-----------------------|
| Bit of a contract settings         Contract setting         Contract setting         Contrac                                                                                                    | He Co                            | infiguration View Analysis                                                                                                    | Window Help           | ~                                |                                                                                                    |                             |                                                                                                    |                       |
| Open         Open         Open           2000         Closered         Settings         X           Top Society Volume         Settings         X         X           Top Society Volume         Settings         X         X           Top Society Volume         Settings         X         X           Top Society Volume         Unit         Research Transport         X           Top Society Volume         Unit         Research Transport         X           Top Society Volume         Unit         Research Transport         X           Top Society Volume         Unit         Research Transport         X           Top Society Volume         Unit         Research Transport         X           Top Society Volume         Unit         Research Transport         X           Top Society Volume         Unit         Research Transport         X           Top Society Volume         Unit         Research Transport         X           Top Society Volume         Unit         Research Transport         X           Top Society Volume         Unit         Research Transport         X           Transport         Unit         Research Transport         X           Transport <td< th=""><th>SUIT</th><th>See 6.48</th><th>- <del>7</del></th><th><math>\mathbf{x}</math></th><th></th><th></th><th></th><th></th></td<>                                                                                                    | SUIT                             | See 6.48                                                                                                    | - <del>7</del>        | $\mathbf{x}$                     |                                                                                                    |                             |                                                                                                    |                       |
| (Initing 1 and 2 and 2 a                                                                                                    | - Done                           | gtop Disconnect                                                                                                    | Select Load           | Giose                            |                                                                                                    |                             | (22)                                                                                                    |                       |
| Column Column         Column Column         Column         Column Column         Column Column </th <th>- 110</th> <th>Settings for ADR2415 V</th> <th>01.00; Relay Address:</th> <th><u>R</u></th> <th></th> <th></th> <th></th> <th><u></u></th>                                                                                                    | - 110                            | Settings for ADR2415 V                                                                                                    | 01.00; Relay Address: | <u>R</u>                         |                                                                                                    |                             |                                                                                                    | <u></u>               |
| Fact Settings         Conserved Settings         Double Cack to view DI DD Settings           Conserved Settings         Conserved Settings         New Value           b Test         10 (0) (0) (1970) (20 No         New Value           b Test         1 (0) (0) (1970) (20 No         New Value           b Dok         2 (12) (0) Yes (20 No         New Value           b Dok         2 (12) (0) Yes (20 No         New Value           b Dok         2 (12) (0) Yes (20 No         New Value           b Dok         2 (12) (0) Yes (20 No         New Value           b Dok         2 (12) (0) Yes (20 No         New Value           c Test         1 (12) (0) Yes (20 No         New Yalue           b Dok         2 (12) (0) For (20 No         New Yalue           c Test         1 (12) (0) For (20 No         New Yalue           c Test         1 (12) (0) For (20 No         New Yalue           c Test         1 (12) (0) For (20 No         New Yalue           c Test         1 (12) (0) For (20 No         New Yalue           is Dok         1 (12) (0) For (20 No         New Yalue           is Dok         1 (12) (0) For (20 No         New Yalue           is Other         0 (1) For (20 No) (12) (12) (12) (12) (12) (12) (12) (12                                                                                                    | 8 1                              | o To 🔡 🛩 🖬 🔝                                                                                                    | @ X                   |                                  |                                                                                                    |                             | _                                                                                                    |                       |
| Elemental Settingas           Binnend Settingas           B Test         11         Ticemath/Tiangie         New Value           B Test         11         Tic?::::::::::::::::::::::::::::::::::::                                                                                                    | @ G                              | eneral Settings 🛛 🗂 Ban                                                                                                    | k Settings            |                                  | Double-c                                                                                                    | lick to view DI DO Settings |                                                                                                    |                       |
| Value         Unit         Presau/Litange         New Value           a Tet         1         172.011/Yeb 21/0         1           b Tet         1         172.011/Yeb 21/0         1           ch Redu         1         172.011/Yeb 21/0         1           Presay         2         0.100 2         1         1           Presay         2         0.100 2         1         1           Presay         1.010000         1         1         1         1           Presay         1.010000         1         1         1         1         1         1         1         1         1         1         1         1         1         1         1         1         1         1         1         1         1         1         1         1         1         1         1         1         1         1         1         1         1         1         1         1         1         1         1         1         1         1         1         1         1         1         1         1         1         1         1         1         1         1         1         1         1         1         1                                                                                                    | -                                |                                                                                                    |                       | General                          | Settings                                                                                                    |                             |                                                                                                    |                       |
| p 1 est 1 1 (12) 01 Yes 02 No<br>ch/Relay 1 (12) 01 Yes 02 No<br>ch/Relay 1 (12) 01 Yes 02 No<br>Block 2 (12) 01 Yes 02 No<br>Ploneary 100 (10) 0000, Range 10 1000<br>ush Res 1 (12) 01 Fin 02 Dis<br>Enable 1 (12) 01 Fin 02 Dis<br>Enable 1 (12) 01 Fin 02 Dis<br>Enable 2 (12) 01 Fin 02 Dis<br>Enable 1 (12) 01 Fin 02 Dis<br>Enable 1 (12) 01 Fin 02 Dis<br>Ena                                                                                                    | Index                            | Settings                                                                                                    | Value                 | Unit                             | Remark/Range                                                                                                    | New Yalue                   |                                                                                                    |                       |
| ach Raige         1         (1/2): 01: 101 2           Pinnage         1         (1/2): 01: 1002           Pinnage         100: 0000; Range 10:000         autore and the second and the second                                                                                                    | 1                                | Trip Test                                                                                                    |                       | 1                                | (1-2); 01: Yes 02 No                                                                                                    |                             |                                                                                                    |                       |
| e moci. 2 1142, 01.7 et u2.190<br>Prendy 100 01 101 0000, Prage 10 1000<br>unit Res 1 1 0103, 01.87.02.0 m<br>Table 1 0100, 01.87.02.0 m<br>100 100 2 00,000 0100<br>100 100 2 00,000 0100<br>100 100 2 00,000 100<br>100 100 2 00,000 100<br>100 100 2 00,000 100<br>100 100 2 00,000 100<br>100 100 100 100 100<br>100 100 100 100<br>100 100 100 100<br>100 100 100 100<br>100 100 100 100<br>100 100 100 100<br>100 100 100<br>100 100 100<br>100 100 100<br>100 100 100<br>100 100<br>100 100 100<br>100 100<br>100 100 | 2                                | Latch Belay                                                                                                    |                       | 1                                | (1-2); On 1.0ff 2                                                                                                    |                             |                                                                                                    |                       |
| Sector         Col         O(1)         O(1) <tho(1)< th="">         O(1)         O(1)         <th< th=""><th>3</th><th>Trip Block</th><th></th><th>2</th><th>(1-2); 01: Yes 02: No<br/>(10.1000); Bases 10.1000</th><th></th><th></th><th></th></th<></tho(1)<>                                                                                                    | 3                                | Trip Block                                                                                                    |                       | 2                                | (1-2); 01: Yes 02: No<br>(10.1000); Bases 10.1000                                                                        |                             |                                                                                                    |                       |
| Enable         1         132,015,002,016           Job         2         Range 1010,005           Job         1000,8         CO2400, Range 3034000           Job         1001,8         CO2400, Range 3034000           JobCurve         1         116,9, Range 0304000           JobCurve         1         116,9, Range 0304000           JobCurve         1         116,9, Range 0304000           JobCurve         0         1           JobCurve         1         116,9, Range 0304000           JobCurve         0         %           JobCurve         0         %           JobCurve         0.5         %           JobCurve         0.5         %           JobCurve         0.5         %           JobCurve         0.5         %           JobCurve         0.5         %           JobCurve         0.5         %           JobCurve         0.5         %           JobCurve         0.5         %           JobCurve         0.5         %           JobCurve         0.5         %           JobCurve         0.5         %           Lift Curve         0.6                                                                                                    | 5                                | Josuth Res                                                                                                    |                       | 1                                | (1-2)-01 En 02 Dir                                                                                                    |                             |                                                                                                    |                       |
| Time         2         Range 010005           (pb)         100 %         CO240(Frange 30-201%)           (pb) MS x         01         Range 30.021.20           (pb) MS x         01         Range 30.021.20           (pb) MS x         01         Range 40.021.20           (pb) Charm         0.1         16.8, Range 10.005           (pb) DS me         0.0         %           (pb) DS me         0.0         %           (pb) DS me         0.0                                                                                                    | 6                                | CL Enable                                                                                                    |                       | 1                                | (1-2): 01 En 02 Dis                                                                                                    |                             |                                                                                                    |                       |
| Jpb         100 %         CO-240(: Range 30:2400;           Jpb/MS x         0.1         Range 30:2400;           Jpb/MS x         0.1         Range 30:2400;           Jpb/MS x         0.1         Range 30:2400;           Jpb/MS x         0.1         Range 30:2400;           Jpb/MS x         0.1         Range 30:2400;           Jpb/MS x         0.1         Range 30:2400;           Jpb/MS x         0.5         Range 30:2400;           Jpb/MS x         0.5         Range 30:41000;           Jb/S x         0.5         Range 0:01:400;           Jb/S x         0.5         Range 0:021:20;           Jb/S x         0.5         Range 0:021:20;           Jb/S x         0.5         Range 0:021:20;           Jb/S x         0.5         Range 0:021:20;           Jb/S x         0.5         Range 0:021:20;           Jb/S x         Maleph by 100         Jb/S           LD x         0.2         Range 0:051:005;                                                                                                    | 7                                | CL. Timer                                                                                                    |                       | 2                                | Range 0-10.005                                                                                                    |                             |                                                                                                    |                       |
| Up MS x         0.1         Range s0.01.2.0           Up Curve         1         166, Range 0.01.90.06           Jac OFTime         0.15         Flange 0.01.90.06           Jac OFTime         0.15         Flange 0.01.90.06           Job OFTime         0.05         Range 0.05.1005           Job OFTime         0.06         Range 0.05.1005           Job OFTime         5.05         Range 0.05.1005           JE JNS x         0.5         Range 0.001.92.05           JE JNS x         0.5         Range 0.10.12.00           JE Colline         10.5         Range 0.10.99.95           JE JNS         2.2         Marge 0.05.1005                                                                                                    | 0.1                              | CUps                                                                                                    | 1                     | 00 %                             | (20-240); Range 20-2401;                                                                                                 |                             |                                                                                                    |                       |
| LonCurve         1         10160; Range C1: 056           DipOCHTime         0.15         Range 00:130:05           Jp>>         0.75         Margle 00:130:05           Jp>>         0.75         Margle 00:130:05           Jp>>         0.75         Margle 00:140:05           JD>Del         0.07         Farge 00:140:05           JD>Del         0.07         Farge 00:140:05           JD>Del         0.07         Farge 0:01:100:05           JD>Del         0.05         Farge 0:021:20           JD:Stree         0.5         Farge 0:051:005           JD:Stree         0.2         Range 0:051:005           LD:Stree         0.2         Range 0:051:005                                                                                                    | 9                                | CLIp>TM5 x                                                                                                    |                       | 0.1                              | Range s0.02-1.20                                                                                                    |                             |                                                                                                    |                       |
| Jpo/SFilme         0.1 S         Flange 00.193.95           Jpo/S         0.4         Midley by 100           Jpo/Sold         0.051         Flange 0.051.005           JES         50 %         105:001           JES/Tex         0.5         Flange 0.051.005           JES/Tex         0.5         Flange 0.021.20           JES/Tex         0.5         Flange 0.021.20           JES/Tex         0.5         Harge 0.0.99.955           JES         2.4         Midley by 100           JES-bel         0.2         Flange 0.051.005                                                                                                    | 10                               | CLIp) Curve                                                                                                    |                       | 1                                | (1-6); Range C1- C6                                                                                                    |                             |                                                                                                    |                       |
| Jp>>         0, %         Mikby by 100           Jp>Del         0,00         Range 0.05-10.05           LP         50 %         10-000, frange 10-100%           LP         50 %         10-000, frange 10-100%           LP         50 %         10-000, frange 10-100%           LP         0.5         Frange 0.0212.20           LP         0.6         0.10, frange 0.1-05           LP         0.6         0.10, frange 0.1-05           LP         0.2         Range 0.051.005                                                                                                    | 11                               | CLIp>C6Time                                                                                                    |                       | 0.1 S                            | Flange 00.1-99.95                                                                                                    |                             |                                                                                                    |                       |
| Lpo:Dol         0.05         Plagge 0.551.005           LES         50, %         103/001.108 (Jange 10.100%)           LE/MS x         0.5         Plagge 0.021.20           LE/DS x         0.5         Plagge 0.021.20           LE/DS x         0.5         Plagge 0.021.20           LE/DS x         0.5         Plagge 0.021.20           LE/DS x         0.5         Plagge 0.105.5           LE/DS x         0.2         Plagge 0.095.5           LE/Del         0.2         Plagge 0.051.005.5                                                                                                    | 12                               | CUp>>                                                                                                    |                       | 0.%                              | Multiply by 100                                                                                                    |                             |                                                                                                    |                       |
| LEs         50 %         101-0001, frança 10-10001,           LE MS x         0.5, França 0.1002, 20         1           LE Carce         0.6, França 0.1002, 20         1           LS Carce         0.6, França 0.100, 20         1           LS Carce         0.6, França 0.100, 3435         1           LS Carce         0.2, França 0.01, 3435         1           LS Carce         0.2, França 0.05, 0005         1                                                                                                    | 13                               | CLIp>>Del                                                                                                    | 0                     | 05                               | Range 0.05-1.005                                                                                                    |                             |                                                                                                    |                       |
| LE/IMS ×         0.5         Ranges.0023.20           LE/CMS ×         0.5         Ranges.0123.20           LE/CSTme         10.5         Range 0.1.99.95           LE/S         2.4 ×         Madeb to 10.0           LE/SPel         0.2 <sup>1</sup> Range 0.0551.005                                                                                                    | 14                               | CUE>                                                                                                    |                       | 50 %                             | (10-100): Flange 10-100%                                                                                                 |                             |                                                                                                    |                       |
| LESCAre         6         11-61; Parage 0:1-05           LESCAree         10         Range 0:19:995           LESCA         21%         Matter by 100           LESCA         0.2         Range 0:051005                                                                                                    | 15                               | CLIE>TMS x                                                                                                    |                       | 0.5                              | Range x0.02-1.20                                                                                                    |                             | -                                                                                                    |                       |
| ECoSTme 10.5 Range 00.99.95     E>> 2 % % Muldeb to 100     E>> Cel 0.2 <sup>2</sup> Range 0.051.005     E>>Cel 0.2 <sup>2</sup> Range 0.051.005                                                                                                    | 16                               | CLIE>Curve                                                                                                    |                       | 6                                | (1-6); Range C1- C6                                                                                                    |                             | 2.12                                                                                                    |                       |
| IE>> 2.% Multicly by 100<br>IE>> Del 0.2 Range 0.051.003                                                                                                    | 17                               | CLIE)C6Time                                                                                                    |                       | 10.5                             | Range 00.1-99.95                                                                                                    |                             | Unit                                                                                                    |                       |
| IE>>Del 0.2 Range 0.051.005                                                                                                    | 18                               | CLIE>>                                                                                                    |                       | 2.5                              | Multiply by 100                                                                                                    |                             | - Aller - Aller - Alle |                       |
|                                                                                                    | 19                               | CLIE>>Del                                                                                                    |                       | 0.2                              | Range 0.05-1.005                                                                                                    |                             |                                                                                                    |                       |
|                                                                                                    | 14<br>15<br>16<br>17<br>18<br>19 | CLE><br>CLE>CLE><br>CLE>CLE><br>CLE>Carve<br>CLE>CETme<br>CLE>><br>CLE>><br>CLE>><br>CLE>><br>CLE>><br>CLE>><br>CLE>><br>CLE>><br>CLE>><br>CLE>><br>CLE><br>CLE |                       | 50 %<br>05<br>10 5<br>2 %<br>0.2 | 10-100/ Hange 10-100/<br>Range 80 (21:20)<br>(1-6); Range 01-26<br>Range 00 1-99 95<br>Maticly by 100<br>Range 0.051.005 |                             | Unit                                                                                                    |                       |
|                                                                                                    |                                  |                                                                                                    |                       |                                  |                                                                                                    |                             |                                                                                                    |                       |
|                                                                                                    |                                  | Edit Settings                                                                                                    | 1, f<br>Bange         | etting: Tr<br>(1-2), 01; 1       | ip Test = 1<br>'es 02: No                                                                                                |                             | thy                                                                                                    |                       |
| Edit Setting: Set Code 13  I. Setting: Trip Text = 1  Ranget (11.2), 01, Yet 02, No                                                                                                    |                                  |                                                                                                    | cideo                 |                                  | Ø O User Level 4                                                                                                    | evt Substation1             | ADITYAV2 2                                                                                                    | CIV 9/20/2013 4.11 PM |
| Edi Setting: 1, Setting: Trip Test = 1<br>Range (1-2): 01: Yei 02: No  dideo  0 Use Level 4 ent Substation1. Bar) ADIT/09/2.2 gay 9/20/2013 (411 PM                                                                                                    |                                  | tart A Webseur                                                                                                    | in the second         | manic ation                      |                                                                                                    | Witness Tests Deet          | Tre-                                                                                                    |                       |
| Edi Setting:         Set Code 13           I. Setting: Trip Test = 1         Imp           Range: (1.2): 01: Yes 02: No         O           Odeo         O           User Level: 4         evt. Substation [_Bay]_ADITY/0V2_2 cov         9/20/2013                                                                                                    | <b>1</b> 9                       | Cite a west of the                                                                                                    | a corcon              | macressoon_                      | Streets 1 as for 100 no                                                                                                  | an resolution secondary     | 1                                                                                                    |                       |

**General Setting** 

#### 3.3.5.2 Relay Settings

This window is to view and edit the parameters in Bank settings of the relay.

| Rela           | y Talk For IEC 60870-5-   | 103                   |           |                           |                                                                                                    |           |            |                  |
|----------------|---------------------------|-----------------------|-----------|---------------------------|----------------------------------------------------------------------------------------------------|-----------|------------|------------------|
| ile Co         | nliguration View Analysis | Window Help           |           |                           |                                                                                                    |           |            |                  |
| Sud            | 800 8.4                   | 调 🚑 >                 | <         |                           |                                                                                                    |           |            |                  |
| 1000           | Rop Disconnect            | Select Load Clo       | se        |                           |                                                                                                    |           |            |                  |
| 50 mm          | Contract for ADD 244C W   | 00.00.00.000.000      |           |                           |                                                                                                    |           | 199        | 1                |
|                | serrings for ADR2415 V    | Thou, Relay Address T |           |                           |                                                                                                    | -         |            |                  |
| 9,4            | 00 🔛 💆 🖬 🖄                | @ ^                   |           |                           |                                                                                                    |           | i i        |                  |
| C Ge           | neral Settings @ Bank     | Settings Bank number: | 1         | Double-ck                 | k to view DI DO Settings                                                                                                    |           |            |                  |
| 1993.<br>1993. |                           |                       | -07       |                           |                                                                                                    | _         |            |                  |
| R. 19150       | Panesa and                | 8                     | ank: 1 s  | ettings                   | Protocol and a local division of the local division of the local d |           |            |                  |
| Index          | Settings                  | Value                 | Unit      | Hemark/Hange              | New Yalue                                                                                                    |           |            |                  |
| 1              | Bank 1                    | 240                   | *         | (20.240) Barren 20.2403:  | _                                                                                                    |           |            |                  |
| 3              | Ip> TMS is                | 1                     | -         | Range x0.02-1.20          |                                                                                                    |           |            |                  |
| 4              | Ip> Curve                 | 6                     |           | (1-6); Range C1- C6       |                                                                                                    |           |            |                  |
| 5              | Ip> C6 Time               | 99.9                  | s         | Range 00.1-99.95          |                                                                                                    |           |            |                  |
| 6              | lp>>                      | 10                    | 2         | Multiply by 100           |                                                                                                    |           |            |                  |
| 9              | Ip>> Deky                 | 105                   |           | Hange 0.051.005           |                                                                                                    |           |            |                  |
| 9              | IE) TMS #                 | 1                     | ~         | Rande x0.02.1.20          |                                                                                                    |           |            |                  |
| 10             | IE> Curve                 | 6                     |           | {1-6}; Range C1- C6       |                                                                                                    |           |            |                  |
| 11             | IE> CG Time               | 99.9                  | s         | Flange 00.1-99.95         |                                                                                                    |           | 1          |                  |
| 12             | IE>>                      | 10                    | *         | Multiply by 100           |                                                                                                    |           |            |                  |
| 13             | IE>> Delay                | 0.05                  |           | Range 0.05-1.00S          |                                                                                                    |           |            |                  |
| 14             | 3ph OL<br>3ph OL Dat      | 20000                 |           | (0-200): 0 Dis/ 10-200%   |                                                                                                    |           |            |                  |
| 15             | sph UL Del                | 3000                  | -         | 11 30000; Hange 1-30000 S | 11                                                                                                    |           |            |                  |
|                |                           |                       |           |                           |                                                                                                    |           |            |                  |
|                |                           |                       |           |                           |                                                                                                    | Un        |            |                  |
|                |                           |                       |           |                           |                                                                                                    |           |            |                  |
|                |                           |                       |           |                           |                                                                                                    |           |            |                  |
|                |                           |                       |           |                           |                                                                                                    |           |            |                  |
|                |                           |                       |           |                           |                                                                                                    |           |            |                  |
|                |                           |                       |           |                           |                                                                                                    |           |            |                  |
|                |                           |                       |           |                           |                                                                                                    |           |            |                  |
| _              |                           |                       | _         |                           |                                                                                                    |           |            |                  |
|                | Edit Settings             | 1.0.0                 | an en     | Set Code: 36              |                                                                                                    |           | 1.0        |                  |
|                |                           | 15. Settin            | g: 3ph C  | L Del =  30000            |                                                                                                    | th        | y          |                  |
|                |                           | Range: (1:30000)      | Range 1   | -30000 S                  |                                                                                                    |           | - Carl     |                  |
|                |                           | cidleo                |           | Ø 🔿 Uter Level 4          | evt_Substation1                                                                                                    | Bay1 ADIT | YAV2_2.cev | 9/20/2013 411 PM |
| 1. et          | ant S Woever-Te           | 1 OR Commu            | acation P | Relay Tak For Brind       | M General Setting - Pant                                                                                                    | 11        |            | C                |
|                |                           |                       |           |                           | and the ball of the second second sec |           |            |                  |

Relay Setting

Doc ID: ADR112E/OM/01Rev No.: 01Page No.: 20 of 49

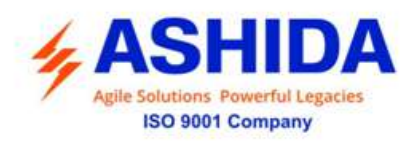

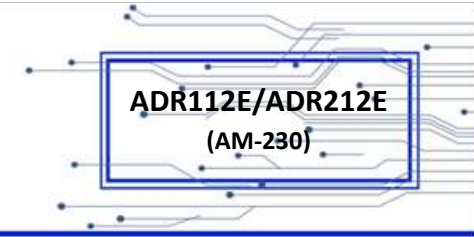

### 3.3.6 History Fault

When the History fault selected, the following window displayed

| Relay Address-1                | ø                                                                                                    |                                                                                                    |                                                                                                    |                                                                                                    |
|--------------------------------|----------------------------------------------------------------------------------------------------|----------------------------------------------------------------------------------------------------|----------------------------------------------------------------------------------------------------|----------------------------------------------------------------------------------------------------|
|                                | B                                                                                                    |                                                                                                    |                                                                                                    |                                                                                                    |
|                                | Refresh                                                                                                    | Clear                                                                                                    | Save Close                                                                                                    |                                                                                                    |
| History Fault                  | \$                                                                                                    |                                                                                                    |                                                                                                    |                                                                                                    |
| Trip Flag Cur                  | trent B Current Y                                                                                                 | Current B                                                                                                    | Current N                                                                                                    |                                                                                                    |
| ip I>+CLP+auxiliary input<br>1 | 213A 1A                                                                                                    | 14                                                                                                    | 0A                                                                                                    |                                                                                                    |
| top L1+mp (>>                  | 1051A 16A                                                                                                    | 1A                                                                                                    | 14.                                                                                                    |                                                                                                    |
| trip L2+trip I>>               | 1A 1050A                                                                                                    | 11A                                                                                                    | 14                                                                                                    |                                                                                                    |
| top (,3+top ()>>               | 1A 2A                                                                                                    | 1052A                                                                                                    | 11A                                                                                                    |                                                                                                    |
| tip L3+trip (>>                | 0A 1A                                                                                                    | 1051A                                                                                                    | 7A                                                                                                    |                                                                                                    |
| \$#                            |                                                                                                    | e de                                                                                                    | 31                                                                                                    |                                                                                                    |
|                                |                                                                                                    |                                                                                                    |                                                                                                    |                                                                                                    |
|                                |                                                                                                    |                                                                                                    |                                                                                                    |                                                                                                    |
|                                |                                                                                                    |                                                                                                    |                                                                                                    |                                                                                                    |
|                                |                                                                                                    |                                                                                                    |                                                                                                    |                                                                                                    |
|                                |                                                                                                    |                                                                                                    |                                                                                                    |                                                                                                    |
|                                | Trip Flag Car<br>ispl >-CL*-earliey input<br>tip L2-trip 1><br>tip L2-trip 1><br>tip L3-trip 1><br>tip L3-trip 1> | Trip Flag         Current N         Current Y           http:/>-CLP-excellage/right         2134         144           http://=thtp:/>         10514         116           http://=thtp:/>         11654         11654           http://=thtp:/>         144         116544           http://=thtp:/>         144         116544           http://=thtp:/>         144         116544           http://=thtp:/>         144         12444           http://=thtp:/>         144         144 | Tip Flag         Current R         Current R           isp l=-CLP-scaling-input<br>1         213a         11a           tsp l=1+tsp input<br>1+tsp l=2+sip-los         1051A         116a           tsp l=2+sip-los         11A         1055A         11A           tsp l=2+sip-los         11A         1055A         11A           tsp l=2+sip-los         11A         23b         1055A           tsp l=3+sip-los         10A         1051A         1051A | Trip Flag         Current R         Current R         Current R         Current R           http:l=CLP=scaling=prove         213a         11a         11a         04a           http:l=trip_top         1051A         116a         11a         11a           http:l=trip_top         115A         116b         11a         11a           http:l=trip_top         11A         1050A         11b         11a           http:l_top_top         10A         10A         1053A         11a           http:l_top_top         10A         10A         1053A         11a |

History Fault

The windows/Buttons functions are as follows

| Sr. No | Name         | Description                                    |
|--------|--------------|------------------------------------------------|
| 1      | Fault Buffer | To view the fault buffer number                |
| 2      | Read Fault   | To read the fault selected in the fault buffer |
| 3      | Refresh      | To refresh all windows and parameters          |
| 4      | Clear        | To clear the screen                            |
| 5      | Save         | To save the fault data in history fault        |
| 6      | Close        | To close the History fault window              |

6

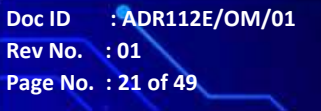

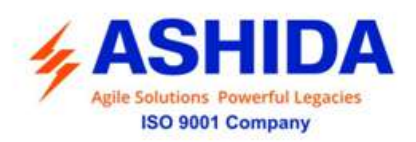

4

### PROTECTION LOGIC

### 4.1 Neutral Displacement Voltage (50N/51N)

ADR112E relay provides Neutral displacement voltage protection with Definite Time Delay. The ADR112E sense the input voltage (Open Delta) from line PT.

The NDV protection provides two independent stages Alarm and Trip with difinite Time delay. The voltage can be set from 5% to 55% in step of 5%. The Definite Time Delay range from 0 - 99.9 Sec in step of 0.1sec.

### 4.2 On Line Testing

The ADR112E relay is provided with online testing facility. By pressing TEST key (provided on front panel) the relay immediately provides trip command. This trip command also gets extended to circuit breaker, thus entire trip operation from relay to circuit breaker can be checked. This trip command is recorded as "T" flag on LCD display.

If the CB (circuit breaker) operation is un-desirable then, pressing BYPASS key, the relay trip command can be blocked from extending to CB coil.

Doc ID : ADR112E/OM/01 Rev No. : 01 Page No. : 22 of 49

ADR112E/ADR212E (AM-230)

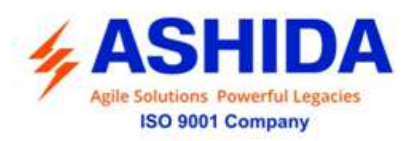

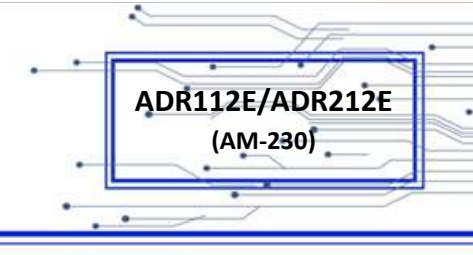

### 5 SETTING SHEET

All the relay parameters can be customized using RTV2 Software and HMI as per the functional requirements. The function wise parameter settings are described in the following sections.

### 5.1 Relay settings

| Sr. No | Parameter    | Setting / Ranges             |
|--------|--------------|------------------------------|
| 1.     | Password     | 000 to 999                   |
| 2.     | New Password | 000 to 999 in steps of 1     |
| 3.     | Unit ID      | 001 to 250 in steps of 1     |
| 4.     | Alarm OV%    | 5% to 55% in steps of 5%     |
| 5.     | Alarm Delay  | 0 to 99.9 s in steps of 0.1s |
| 6.     | Trip OV%     | 5% to 55% in steps of 5%     |
| 7.     | Trip Delay   | 0 to 99.9 s in steps of 0.1s |
| 8.     | Trip Test    | Yes / No                     |
| 9.     | Ann. Cont.   | SR / HR                      |

Doc ID : ADR112E/OM/01 Rev No. : 01 Page No. : 23 of 49

a

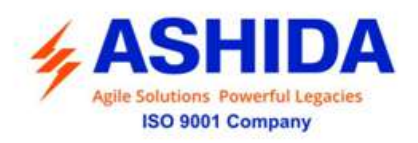

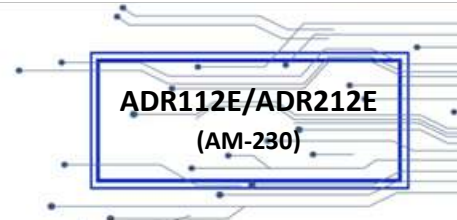

### 6 USER GUIDE

### 6.1 Front Panel and Control

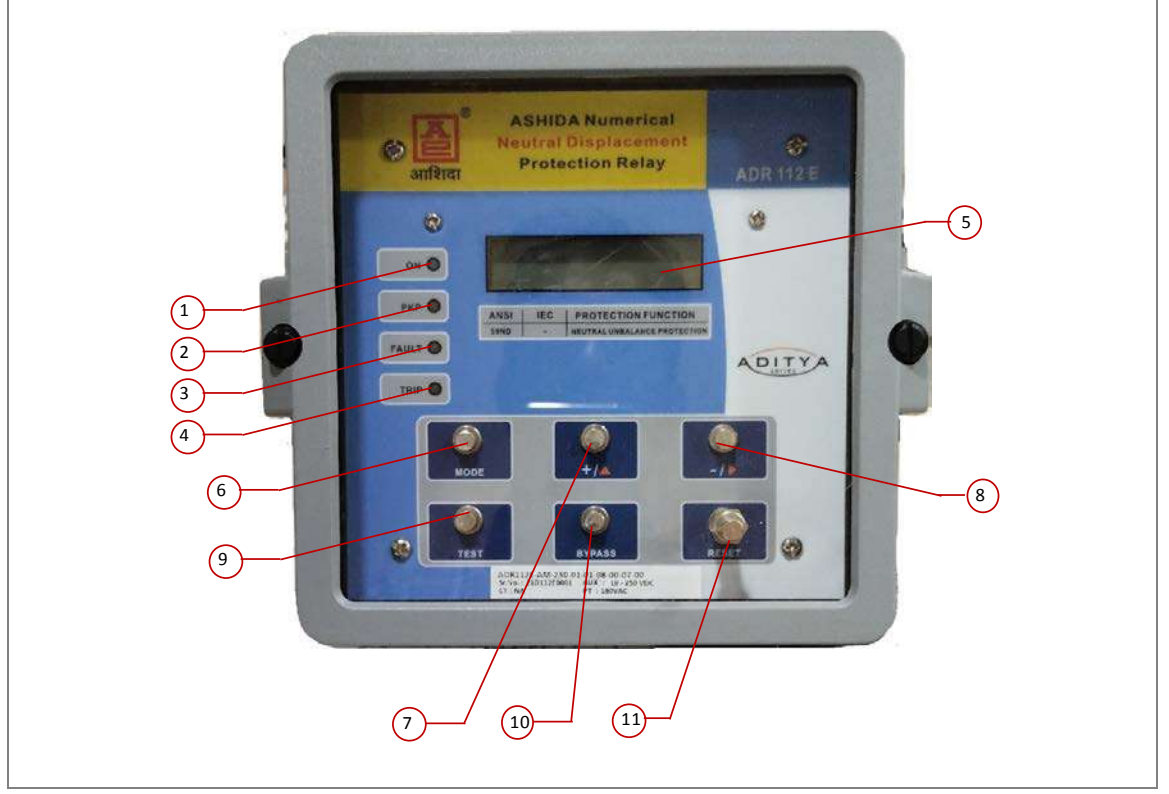

Front panel

| Sr. No | Legend         | Function                                                                                                    |
|--------|----------------|----------------------------------------------------------------------------------------------------|
| 1.     | ON             | GREEN LED – Power ' <b>ON</b> ' indicator.                                                                                                    |
| 2.     | PKP            | RED LED – Relay ' <b>PKP</b> Indication, switched ON when relay is picked up on protection functions                                                                                      |
| 3.     | FAULT          | RED LED – Relay ' <b>FAULT</b> ' Indicator, switched ON when relay is tripped on protection functions. This will remain ON even though FAULT is cleared and it is manual/hand reset (HR). |
| 4.     | TRIP           | GREEN LED – Relay ' <b>TRIP</b> ' indicator (SR) Type.                                                                                                    |
| 5.     | LCD<br>Display | To observe settings and parameters of the relay.                                                                                                    |
| 6.     | MODE           | Feather Touch Key to 'ENTER' in settings to Edit.                                                                                                    |
| 7.     | +/▲            | Feather Touch Key [ + ] Plus to 'INCREMENT' the values & [ 	 ] to SCROLL the Main Menu.                                                                                                   |
| 8.     | - / >          | Feather Touch Key [ - ] Minus to 'DECREMENT' the values & [ • ] to View Settings                                                                                                    |
| 9.     | TEST           | Feather Touch Key ' <b>TEST</b> ' for online Testing.                                                                                                    |

.

•

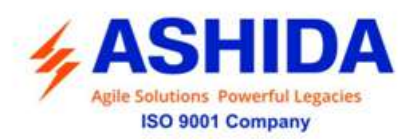

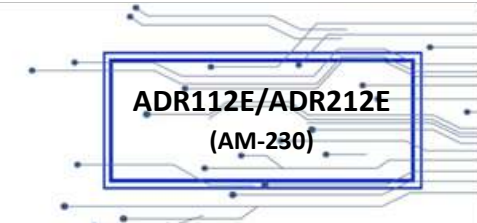

| 10. | BYPASS | Feather Touch Key 'BYPASS' for Bypassing Trip command.              |
|-----|--------|---------------------------------------------------------------------|
| 11. | RESET  | Feather Touch Key ' <b>RESET</b> ' for Reset the Hardware of relay. |

### 6.2 USER INTERFACE

### 6.2.1 LCD Display

16 x 2 LCD with back-lit is used as humans machine interface (HMI) for the followings:

- Display of relay type and Unit ID
- Display of software version
- Display of menu driven Protection Settings
- Display of online measurement of parameters
- Display of fault data

### 6.2.2 Touch Keys

The function of relay is controlled by the following keys provided on the Front Plate:

- RESET: The RESET key is used to reset the hardware of relay.
- TEST: The 'TEST' key is used for online testing.
- BYPASS: The 'BYPASS' key is use for bypassing the TRIP command.
- MODE: The MODE Key is used to Save Settings.
- (+ / ▲) Plus / Up Arrow: (+) Plus is used to increment the setting value. The (▲) Up arrow is used to scroll the menu.
- (- / ▶) Minus / Right Arrow: (-) Minus is used to decrement the setting value. The (▶) Right
  Arrow is used to scroll the menu and to reset the LED & Contacts.

Note: At the time of setting if changes are not carried within 100s then the display will reset itself and return to the main menu.

### 6.2.3 LEDs

The ADR112E Relay is having total 4 LED of high intensity for easy identification of type of fault for easy user interface.

| Sr. No. | Legend | Description                                                                                                    |
|---------|--------|----------------------------------------------------------------------------------------------------|
| 1       | ON     | GREEN LED – Power ' <b>ON</b> ' indicator.                                                                                                    |
| 2       | РКР    | RED LED – Relay ' <b>PKP</b> Indication, switched ON when relay is picked up on protection functions                                                                                            |
| 3       | FAULT  | RED LED – Relay ' <b>FAULT</b> ' Indicator, switched ON when relay is tripped<br>on protection functions. This will remain ON even though FAULT is<br>cleared and it is manual/hand reset (HR). |
| 4       | TRIP   | GREEN LED – Relay ' <b>TRIP</b> ' indicator (SR) Type.                                                                                                    |

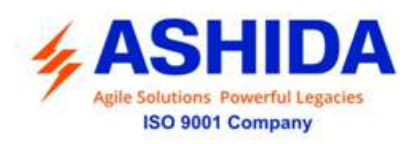

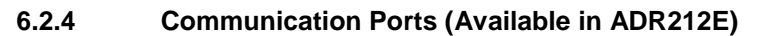

- 1. RS232 port is provided at front side. It is used to retrieve Fault Records (last 5 faults); parameterization using Relay Talk software.
- 2. RS485 (2 wire) port is provided at rear side for SCADA communication.
- 3. Relay is provided with IEC-60870-5-103 protocol for external communication.

### 6.2.5 Password

### 6.2.5.1 Password Entry and changing the password

**To enter password** in all **ADR112E** refer following steps (User can go to this screen by pressing TEST + RESET Simultaneously

| Ashida Neutral<br>Disp. Vol. Relay | This is default window showing the relay name                                                                                                    |
|------------------------------------|----------------------------------------------------------------------------------------------------|
| ADR112E V1.01<br>Unit ID = 001     | This is default window showing the relay type and unit ID.                                                                                                    |
| Model AM00201<br>100% = 190V       | This is default window showing the Model Number and Rated PT Secondary.                                                                                                    |
| Voltage = 000.0V                   | This is default window showing the actual Secondary Voltage.<br>Press the Right arrow key ( ) to move to the next option.                                                                                              |
| Measurement                        | This window is showing Main Menu.<br>Press the Plus / Up arrow key (+ / 	) to move to the next<br>option.                                                                                                    |
| Relay Settings                     | Password protected window for "Relay Setting" for setting<br>New Password, Unit ID, Alarm OV%, Alarm Delay, Trip<br>OV%, Trip Delay, Trip Test and Ann Cont.<br>Press the MODE push button to move to the next option. |

Doc ID : ADR112E/OM/01 Rev No. : 01 Page No. : 26 of 49

ADR112E/ADR212E

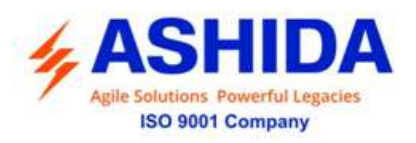

| Password = 000                  | To Enter the previously set Password                                                                                                    |
|---------------------------------|----------------------------------------------------------------------------------------------------|
| Use Inr/Dec                     | By using the plus / up arrow key $( + / \blacktriangle)$ or the minus / down arrow key $( - / \blacktriangleright)$ a given value can be set for each of the digits. The range is from 0 to 099.                              |
|                                 | Press the left arrow key ( 4 ) to move to the next option.                                                                                                    |
|                                 | Note: Default password setting is '000'                                                                                                    |
|                                 | The set Password will remain common for all the settings.                                                                                                    |
|                                 | Press the MODE push button to move to the next option.                                                                                                    |
|                                 |                                                                                                    |
| Password = 000                  | To Change Password (New Password)                                                                                                    |
| New Password                    | By using the plus / up arrow key ( + / ▲) or the minus /<br>down arrow key ( - / ▶) a given value can be set for each<br>of the digits. The range is from 0 to 099.<br>Press the MODE push button to move to the next option. |
| Unit ID = 001                   | Press the MODE push button to move to the next option.<br>Note : Continue to Press the MODE push button till the<br>relay displays this option.                                                                               |
| Save Settings?<br>Mode for Save | Press the MODE push button. The Relay will save the Settings. The 'OK' window will appear for a moment and the control will automatically return to Main Menu.                                                                |
| ок                              |                                                                                                    |
|                                 |                                                                                                    |
| → Relay Settings ←              |                                                                                                    |

•

Doc ID : ADR112E/OM/01 Rev No. : 01 Page No. : 27 of 49

.

~

.

ADR112E/ADR212E

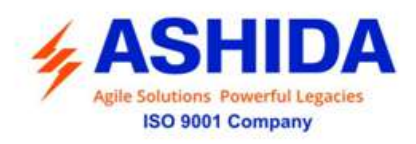

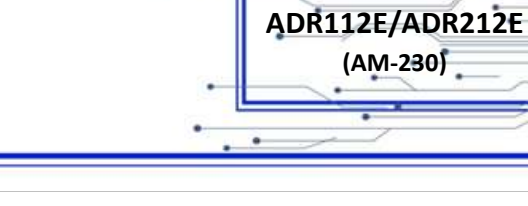

.

### 6.2.5.2 Clear Password & Fault Memory

There are unlinking event when user forgets the password, in such case password can be cleared by pressing following sequences.

| Voltage = 000.0V                   | <ul> <li>This is default window showing the actual Secondary voltage.</li> <li>1. Press 'RESET' + 'TEST' and MODE Push Buttons this will initialize relay hardware.</li> <li>2. Release 'RESET' + 'TEST' and keeping the MODE pressed till the following message is display. This will Reset password to '0' (Zero).</li> </ul> |
|------------------------------------|----------------------------------------------------------------------------------------------------|
| Ashida Neutral<br>Disp. Vol. Relay | This is default window showing the relay name                                                                                                    |
| ADR112E V1.01<br>Unit ID = 001     | This is default window showing the relay type and unit ID.                                                                                                    |
| Model AM00201<br>100% = 190V       | This is default window showing the Model Number and Rated PT Secondary.                                                                                                    |
| Password & Fault<br>Memory clear   | This window shows Password & Fault Memory clear.                                                                                                    |
| Voltage = 000.0V                   | This is default window showing the actual Secondary Voltage.                                                                                                    |

### 6.3 MENUS

### 6.3.1 Default Display

After **Power ON** or when the RESET key is pressed; the relay will display the following message.

.

Doc ID : ADR112E/OM/01 Rev No. : 01 Page No. : 28 of 49

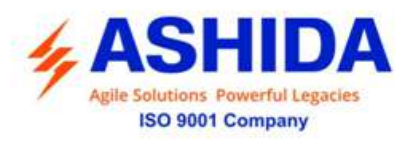

| Ashida Neutral<br>Disp. Vol. Relay | This window will flash momentarily showing the following<br>Relay Name: Ashida Numerical UV/OV Protection Relay<br>Then the control will go automatically to next window. |
|------------------------------------|----------------------------------------------------------------------------------------------------|
| ADR112E V1.01<br>Unit ID = 001     | This window will flash momentarily showing the following<br>Relay Type: ADR112E, Software Version: V2.01<br>Unit ID = 0001                                                |
| Model AM00201<br>100% = 190V       | This is default window showing the Model Number and Rated PT Secondary.                                                                                                   |
| Voltage = 000.0V                   | This window shows the actual Secondary Voltage.<br>Press the Right arrow key ( ) to move to the Main Menu.                                                                |
| MEASUREMENTS                       |                                                                                                    |

### 6.3.2 Main Menu List

| Voltage = 000.0V                                                                    | This is default window showing the actual Secondary Voltage.<br>Press the Right arrow () Push Button to move to the next option.                                                                                                    |
|-------------------------------------------------------------------------------------|----------------------------------------------------------------------------------------------------|
| Measurement<br>Relay setting<br>Fault 1<br>Fault 2<br>Fault 3<br>Fault 4<br>Fault 5 | <ul> <li>Measurement, Relay setting, Fault 1, Fault 2, Fault 3, Fault 4, and Fault 5 these are the Main Menus available in this relay.</li> <li>Since the LCD Display consist only of 2 Lines, the Main Menu list can be scrolled up by using the Plus / up arrow (+ / ▲) Push Button.</li> </ul> |

.

•

Doc ID : ADR112E/OM/01 Rev No. : 01 Page No. : 29 of 49

~

.

ADR112E/ADR212E (AM-230)

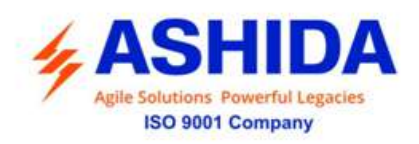

### 6.3.3 Main Menu Details

| Measurement    | This is default window showing the actual Secondary Voltage.<br>Press the Plus / up arrow (+ / ▲) Push Button to move to the next option.                                                                                                    |
|----------------|----------------------------------------------------------------------------------------------------|
| Relay Settings | Password protected window for " <b>Relay Settings</b> " for<br>setting New Password, Unit ID, Alarm OV%, Alarm Delay,<br>Trip OV%, Trip Delay, Trip Test and Ann Cont.<br>Press the Plus / up arrow ( <b>+ /</b> ▲) Push Button to move to<br>the next option. |
| Fault 1        | This menu is to view the <b>latest Fault</b> data stored by the relay. That is Trip Flags, Fault Voltage, and Trip Counter (TC)<br>Press the Plus / up arrow (+ / ▲) Push Button to move to the next option.                                                   |
| Fault 2        | This menu is to view the <b>First latest Fault</b> data stored by the relay. That is Trip Flags, Fault Voltage, and Trip Counter (TC)<br>Press the Plus / up arrow (+ / ▲) Push Button to move to the next option.                                             |
| Fault 3        | This menu is to view the <b>second latest Fault</b> data stored<br>by the relay. That is Trip Flags, Fault Voltage, and Trip<br>Counter (TC)<br>Press the Plus / up arrow (+ / ▲) Push Button to move to<br>the next option.                                   |
| Fault 4        | This menu is to view the <b>third latest Fault</b> data stored by the relay. That is Trip Flags, Fault Voltage, and Trip Counter (TC)<br>Press the Plus / up arrow (+ / ▲) Push Button to move to the next option.                                             |

•

Doc ID : ADR112E/OM/01 Rev No. : 01 Page No. : 30 of 49

.

Q

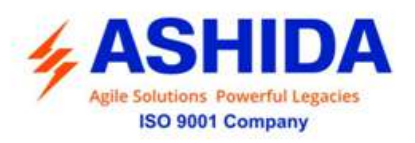

| Fault 5         | This menu is to view the <b>fourth latest Fault</b> data stored<br>by the relay. That is Trip Flags, Fault Voltage, and Trip<br>Counter (TC)<br>Press the Plus / up arrow (+ / ▲) Push Button to move to<br>the next option. |
|-----------------|----------------------------------------------------------------------------------------------------|
| <br>Measurement |                                                                                                    |

### 6.3.4 MEASUREMENT

### 6.3.4.1 To View – MEASUREMENT

| Measurement      | This menu is to view the actual Secondary Voltage Load.<br>Press the right arrow ( ) Push button to move to the next<br>option. |
|------------------|----------------------------------------------------------------------------------------------------|
|                  |                                                                                                    |
| Voltage = 000.0V | This window will show actual Secondary Voltage.<br>Press the right arrow ( ) Push Button to move to the Main<br>Menu.           |
|                  |                                                                                                    |
| Measurement      |                                                                                                    |

### 6.3.5 Relay Settings

### 6.3.5.1 To Set – Relay Settings

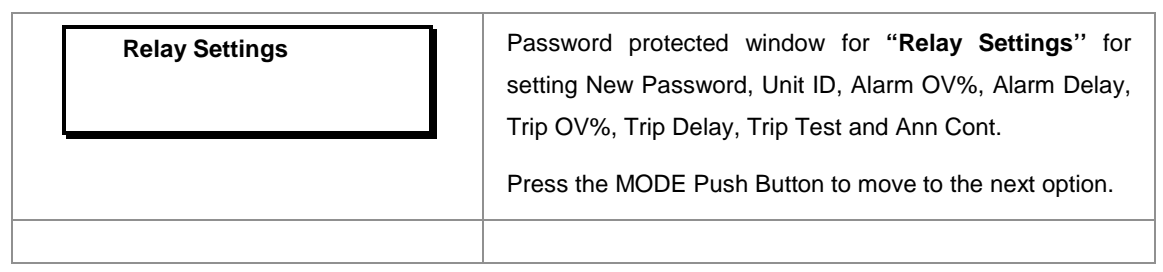

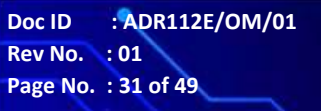

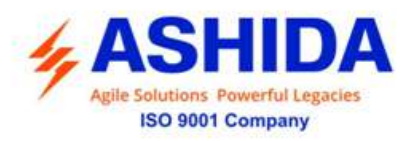

| Password = 0000<br>Use Inr/Dec          | Enter the previously set password, by using the plus / arrow (+ /▲) or the minus / Right arrow (- /▶) Pus<br>Button. The setting range is 000 to 099. <u>As per the Ent</u><br><u>the Password selection.</u>                                                                                                    |  |
|-----------------------------------------|----------------------------------------------------------------------------------------------------|--|
|                                         | Note : Default password setting is '000'                                                                                                    |  |
|                                         | Press the MODE Push Button to move to the next option.                                                                                                    |  |
| Password = 0000<br>New Password         | By using the plus / up arrow (+ /▲) or the minus / Right<br>arrow (- / ▶) Push Button <i>New Password</i> can be set. The<br>setting range is 000 to 099 in steps of 1.<br>Press the MODE Push Button to move to the next option.                                                                                                    |  |
| Unit ID = 001                           | By using the plus / up arrow (+ /▲) or the minus / Right<br>arrow (- /▶) Push Button the desired <b>Unit ID</b> address can<br>be set. The unit address can be set from 001 to 255 in<br>steps of 001, which means total 255 devises can be<br>connected to single computer. The 250TH address is<br>reserved for special command. These settings are<br>required to communicate with the SCADA computer.<br>Press the MODE Push Button to move to the next option. |  |
| Alarm OV% = 055<br>Range 5 – 55%        | By using the plus / up arrow (+ /▲) or the minus / Right<br>arrow (- / ▶) Push Button the desired Alarm OV% can be<br>set. The setting range is from 5% to 55% in steps of 5%.<br>Press the Mode Push Button to move to the next option.                                                                                                    |  |
| Alarm Delay = 00.0<br>Range Ins – 99.9s | By using the plus / up arrow (+ /▲) or the minus / Right<br>arrow (- / ▶) Push Button the desired <b>Alarm Delay</b> can be<br>set. The setting range is from Inst. to 99.9S in steps of<br>0.1s<br>Press the MODE Push Button to move to the next option.                                                                                                    |  |
| Trip OV% = 055<br>Range 5 – 55%         | By using the plus / up arrow (+ $I \triangleq$ ) or the minus / Right<br>arrow (- $I \Rightarrow$ ) Push Button the desired <b>Trip OV%</b> can be<br>set. The setting range is from 5% to 55% in steps of 5%.                                                                                                    |  |

•

Doc ID : ADR112E/OM/01 Rev No. : 01 Page No. : 32 of 49

.

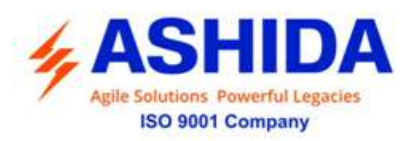

|                                        | Press the Mode Push Button to move to the next option.                                                                                                    |
|----------------------------------------|----------------------------------------------------------------------------------------------------|
| Trip Delay = 00.0<br>Range Ins – 99.9s | By using the plus / up arrow (+ /▲) or the minus / Right<br>arrow (- / ▶) Push Button the desired <b>Trip Delay</b> can be<br>set. The setting range is from Inst. to 99.9S in steps of<br>0.1s<br>Press the MODE Push Button to move to the next option. |
| Trip Test = 001<br>01: Yes 02: No      | By using the plus / up arrow (+ /▲) or the minus / Right<br>arrow (- / ▶) Push Button the desired <b>Trip Test</b> can be<br>set. i.e. 01: Yes / 02: No<br>Press the MODE Push Button to move to the next option.                                         |
| Ann. Cont. = SR<br>SR = 1 / HR = 2     | By using the plus / up arrow (+ /▲) or the minus / Right arrow (- / ▶) Push Button the desired Ann. Cont. can be selected i.e. 01 : SR / 02: HR.         Press the MODE Push Button to move to the next option.                                           |
| Save Setting?<br>Mode For Save         | To <b>Save</b> any changes.<br>Press the MODE Push Button the relay will save the changes and the following message is display.<br><b>Note:</b> If changes made are <b>not</b> to be saved press RESET or leave key pad untouched for 100 sec.            |
| ОК                                     | This window will flash for moment<br>The control will return to the Main Menu.                                                                                                    |
| Relay Settings                         |                                                                                                    |

•

.

~

.

ADR112E/ADR212E

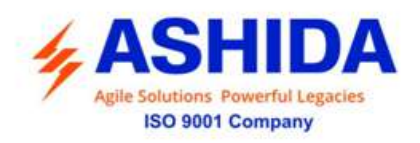

### 6.3.5.2 To View – Relay Settings

| Relay Settings                         | Press the right arrow key ( ) to view the Relay Settings.                                                                                                    |
|----------------------------------------|----------------------------------------------------------------------------------------------------|
|                                        |                                                                                                    |
| Unit ID = 001                          | This window will show <b>Unit Id</b> setting done previously.<br>Press the right arrow key ( ) to move to the next option.                                    |
|                                        |                                                                                                    |
| Alarm OV% = 055%<br>Alarm Delay = 00.0 | <ul><li>This window will show Alarm OV and Alarm Delay setting done previously.</li><li>Press the right arrow key ( ▶ ) to move to the next option.</li></ul> |
|                                        |                                                                                                    |
| Trip OV% = 055%<br>Trip Delay = 00.0   | <ul> <li>This window will show Trip OV and Trip Delay setting done previously.</li> <li>Press the right arrow key ( ) to move to the next option.</li> </ul>  |
|                                        |                                                                                                    |
| Trip Test  = Yes<br>Ann. Cont. = SR    | This window will show <b>Trip Test</b> and <b>Ann. Contact</b> setting done previously.<br>Press the right arrow key ( ) to move to the next option.          |
|                                        |                                                                                                    |
| Relay Settings                         |                                                                                                    |

### 6.3.6 Faults

6.3.6.1 To View – Faults

| Fault 1       | This window shows the <b>Fault 1</b><br>Press the right arrow ( ) Push Button to move to the next<br>option. |  |  |
|---------------|----------------------------------------------------------------------------------------------------|--|--|
| F : TC : 0001 | This window shows the type of Fault, Trip counter and voltage magnitude                                      |  |  |
| V: 000.0 v    | Press the right arrow ( ) Push Button to the Main Menu.                                                      |  |  |

.

•

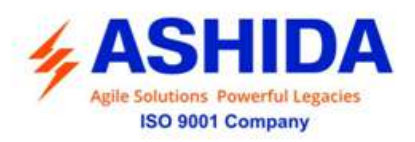

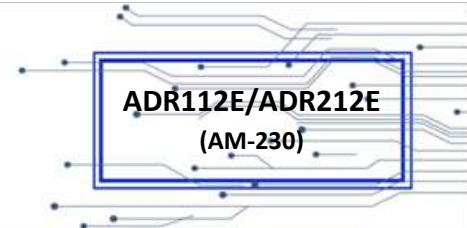

| [ | Fault 1 | 1 |  |
|---|---------|---|--|
|   |         |   |  |

Display windows for Fault 2 to Fault 5 will be similar to that of Fault 1.

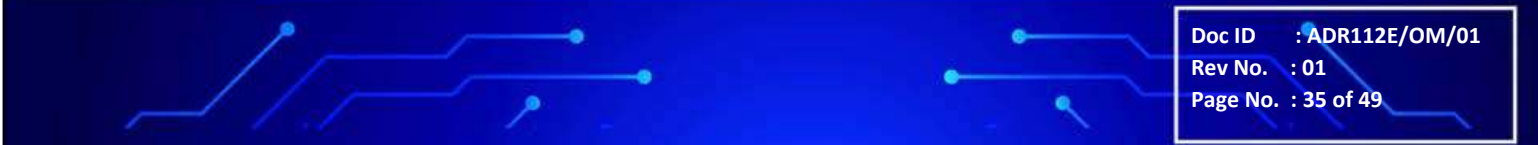

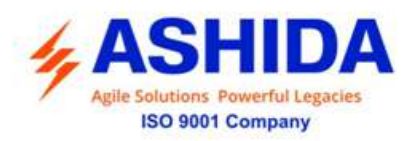

### FLOW CHART

### 7.1 Main Menu

7

After the Power ON or when the relay is reset the following windows will be displayed and the user can scroll the main menu as given below

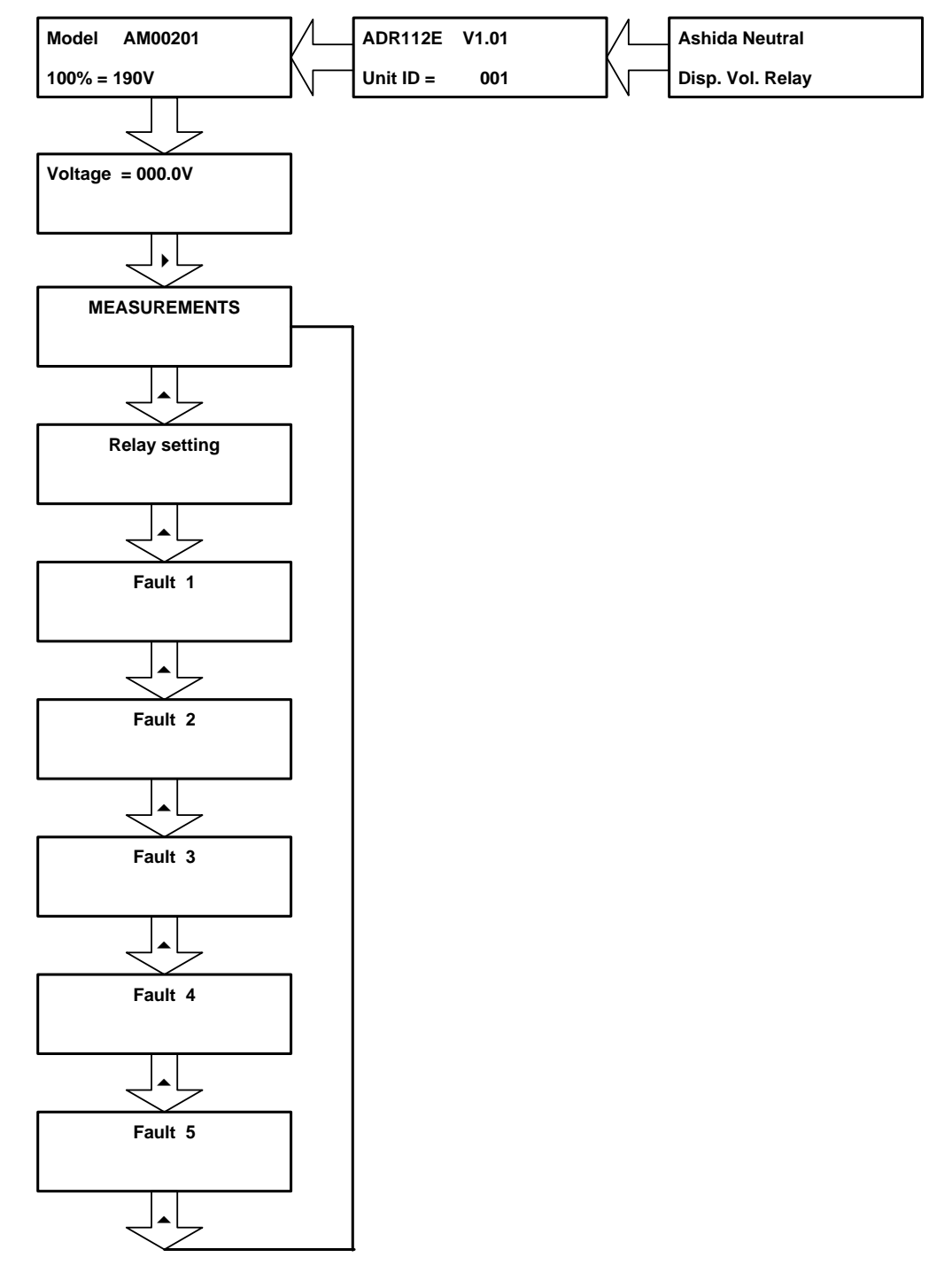

Doc ID : ADR112E/OM/01 Rev No. : 01 Page No. : 36 of 49

.

ADR112E/ADR212E

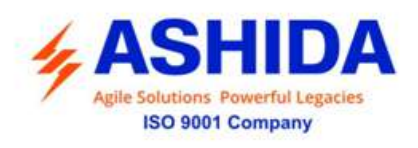

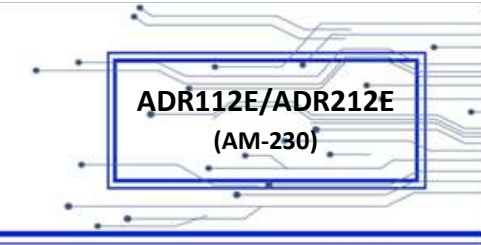

### 7.2 To View – Measurement.

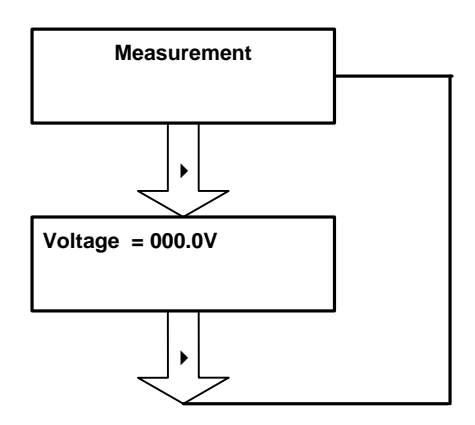

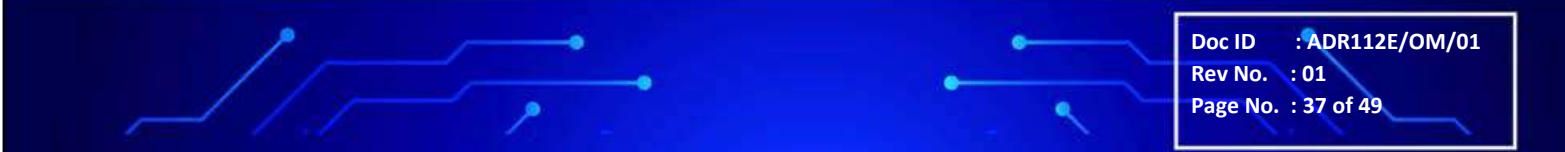

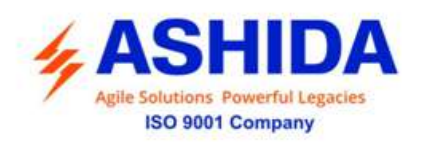

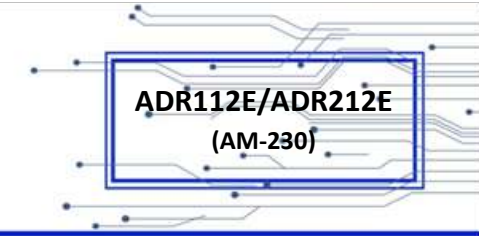

### 7.3 Relay Settings.

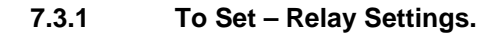

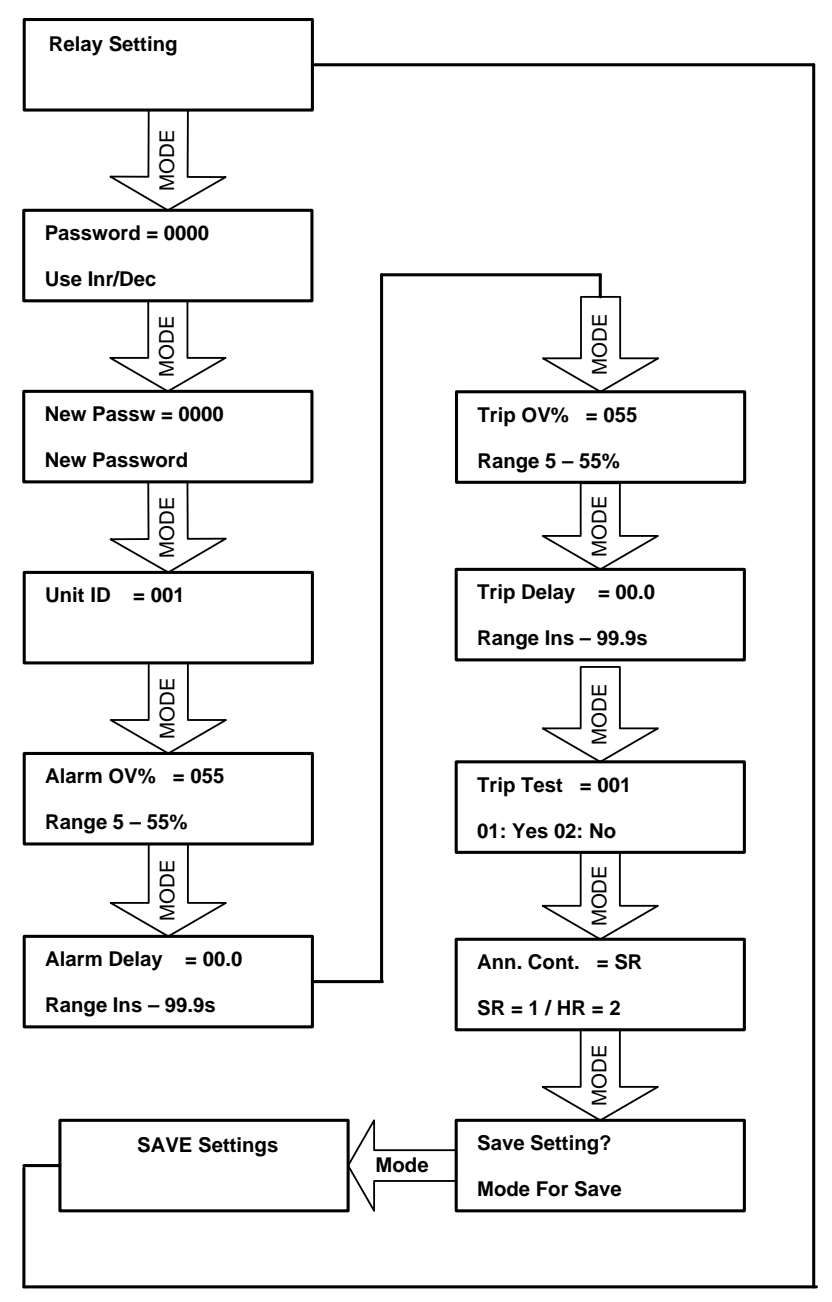

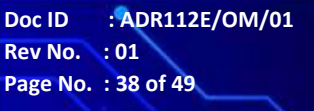

.

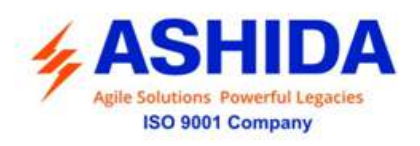

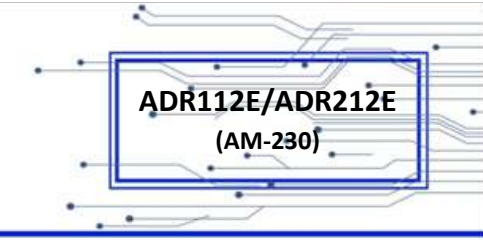

### 7.3.2 To View – Relay Settings.

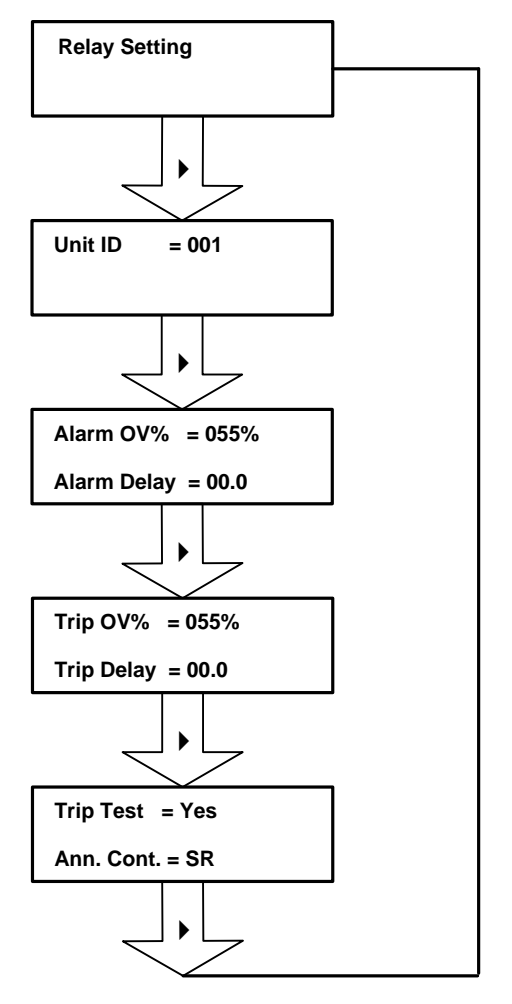

### 7.4 To View – Faults.

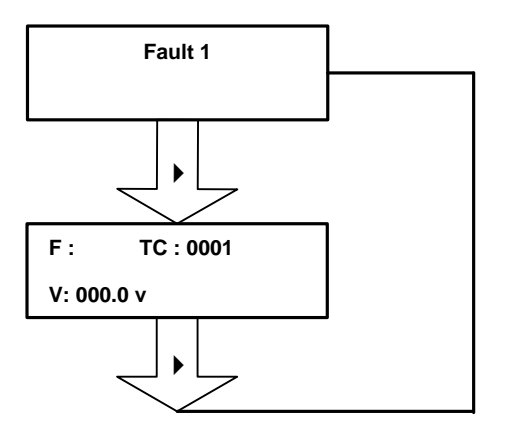

•

Doc ID : ADR112E/OM/01 Rev No. : 01 Page No. : 39 of 49

.

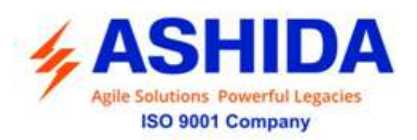

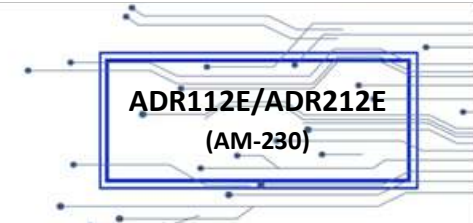

### 8 INSTALLATION, COMMISSIONING & TESTING

### 8.1 Overview

The first steps in applying the ADR112E Voltage Relay are installing and connecting the relay. This section describes common installation features and requirements.

To install and connect the relay safely and effectively, user must be familiar with relay configuration features and options. User should carefully plan relay placement, cable connections, and relay communication.

This section contains drawings of typical ac and dc connections to the ADR112E. Use these drawings as a starting point for planning your particular relay application.

### 8.2 Installation Procedure

### 8.3 Safe Mounting

ADR112E supports flush panel mounting and can be mounted into panels using M5 X 12 screws.

### For mounting the relay in to the panel follow this procedure

Loose the M5 x 12 screws and then insert the Relay in to the panel cut-out as show below.

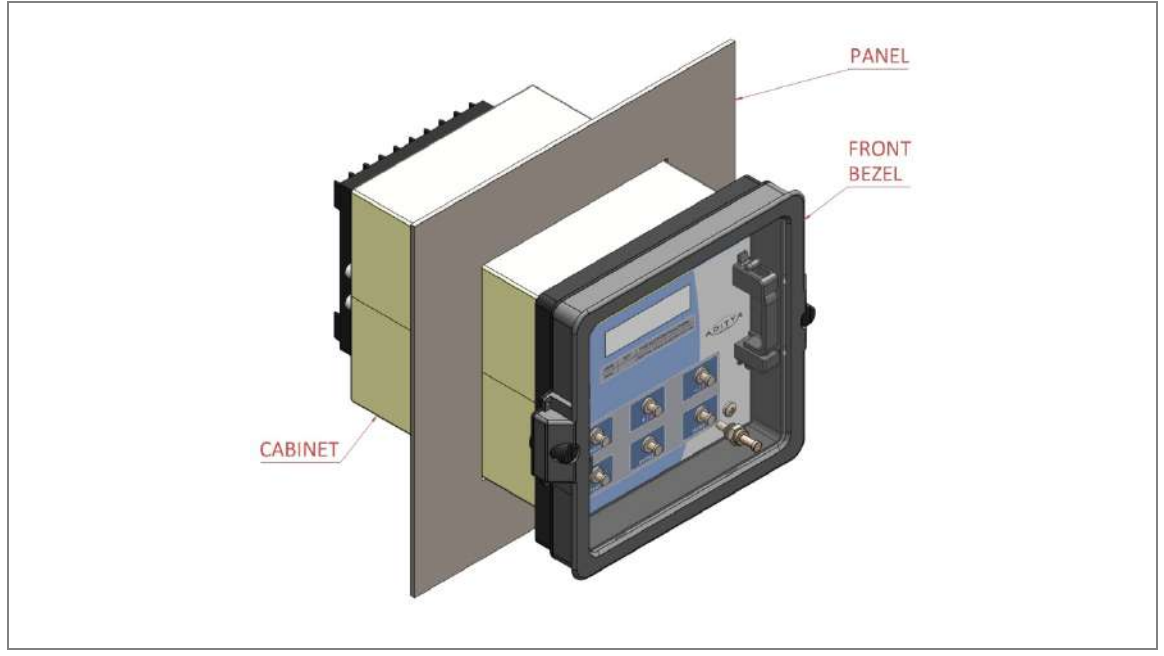

Figure 1: Inserting relay in to the panel cut-out

After inserting the Relay in the Panel, use M5 X 12 Screws to fasten the relay in the Panel as shown below.

Doc ID

Rev No. : 01 Page No. : 40 of 49

: ADR112E/OM/01

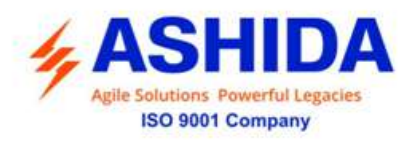

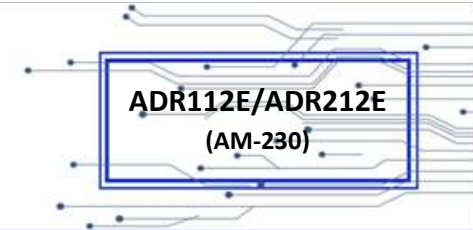

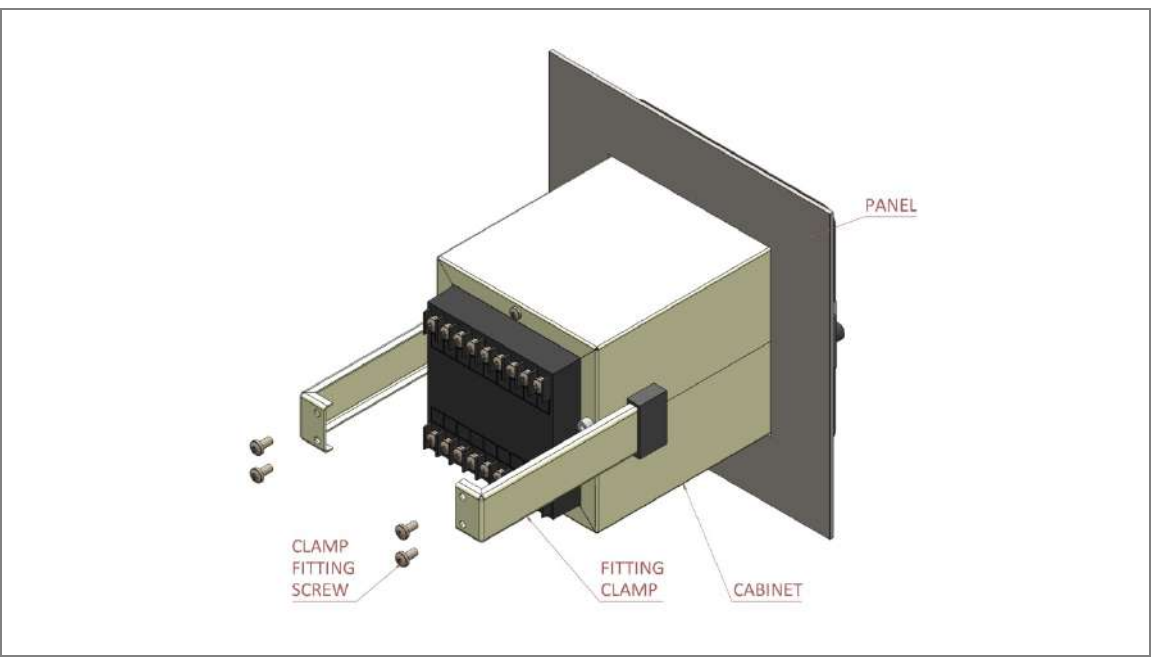

Figure 2: Tightening Fitting clamps

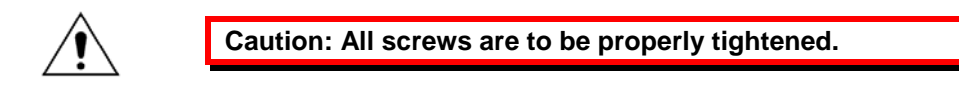

The Relay after fastening to the Panel with the help of M5 X 12 Screws is shown below.

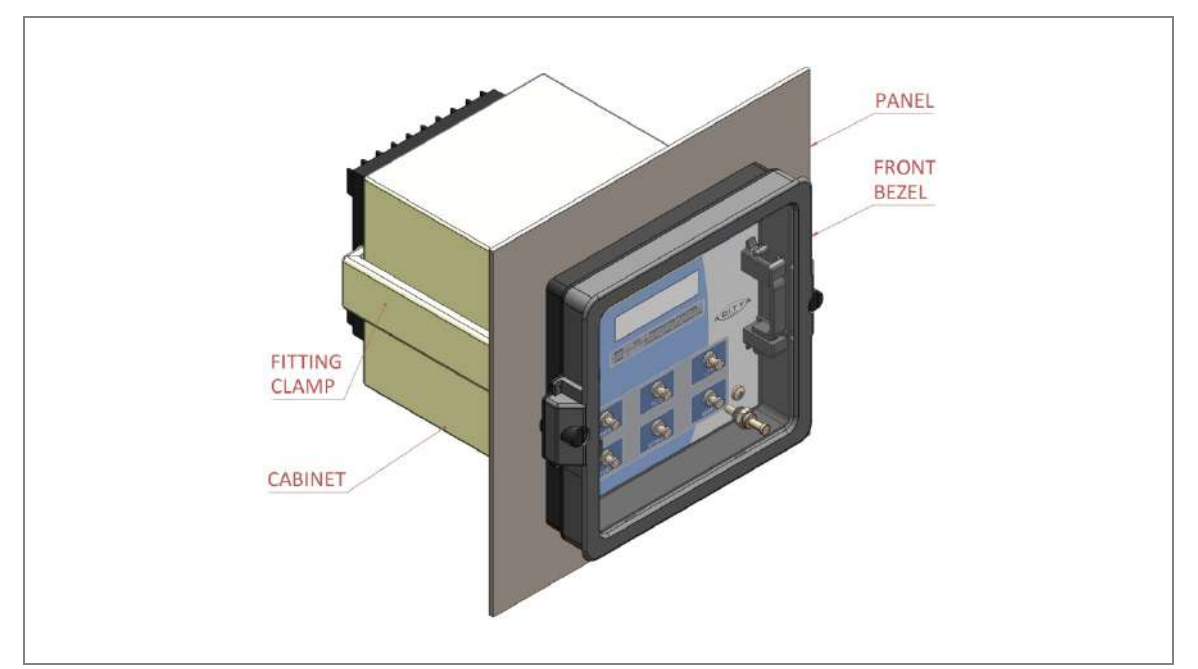

Figure 3: Relay mounted on the panel-front view

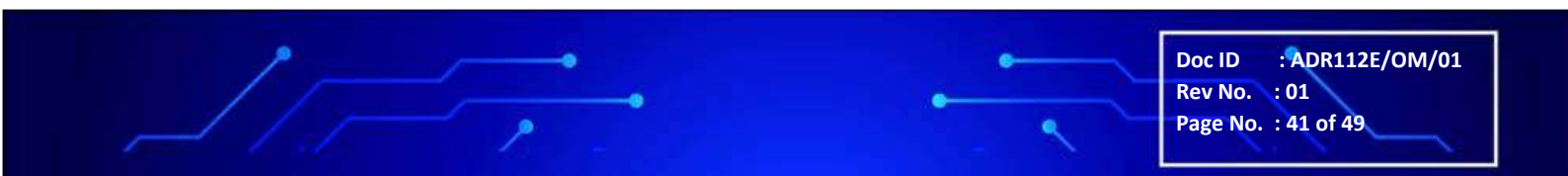

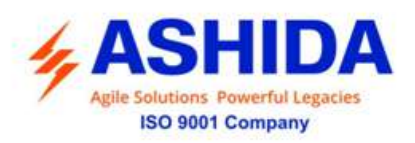

### 8.4 Commissioning Test, Equipment Required

The following tests help user to configure the settings in ADR112E and verify whether the relay is properly working or not.

The tests are conducted to ensure whether the relay settings and logics are correct or not. The procedure can be modified as necessary to conform to standard practices. For initial relay installation this procedure can be used but user can configure the relay according to the required application.

- The ADR112E installed and connected according to your protection design.
- Digital Multimeter True RMS
- Timer with precision 1ms.
- Required Auxiliary supply
- For Calibration and measurement check & Pick up test, time test, logic operation test use Power system Simulator DOBEL make F6150 or any Protective relay ac test source:
- A PC with serial port, terminal emulation software, and serial communications cable with the following software (minimum configuration)
  - For IEC 60870-5-103 communication check: Ashida Relay Talk-V1 software.
  - Ashida Relay Assist software (Electrical Parameter Calculator) to verify
  - Measured value of normal and sequence current.

### 8.5 Checking of External Circuitry

### **Connection Tests**

- Step 1: Remove control ac signals from the ADR112E by opening the appropriate breaker(s) or removing fuses
- Step 2: Isolate the relay contact assigned to be the TRIP output
- Step 3: Verify correct ac and dc connections by performing point-to-point continuity checks on the associated circuits.
- Step 4: Apply ac or dc control voltage to the relay.
- Step 5: Use the appropriate serial cable to connect a PC to the relay.
- Step 6: Start the PC terminal emulation software and establish communication with the relay.
- Step 7: Set the correct relay time and date by using either the front panel or serial port commands
- Step 8: Verify the relay ac connections.
- Step 9: Connect the ac test source voltage to the appropriate relay terminals. Disconnect the VT secondary from the relay prior to applying test source quantities.
- Step 10: Apply rated voltage.

Doc ID : ADR112E/OM/01 Rev No. : 01 Page No. : 42 of 49

ADR112E/ADR212E

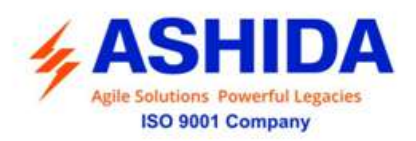

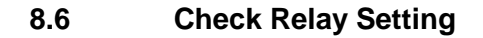

The relay setting check ensures that all of application specific relay setting for the particular installation have been correctly applied to the relay. Enter all setting manually via the relay front panel interface.

The commissioning of following points:

- Ensure NDV Alarm and Trip setting.
- Ensure DT Delay setting of Alarm and Trip are entered correctly as per required time grading.
- Ensure connection of Trip and Alarm contacts is as per requirement.
- Ensure measure of applied voltage is same as the voltage measure in PT secondary

#### **Final Check**

After completion of all relay functionality testing and relay setting check. Remove all tests as temporary shorting leads etc. if it is necessary to disconnect any of the external wiring from the relay in order to perform the wiring verification test. It should be ensured with the PT connection are replaced in accordance with the relevant external connection or schemes diagram. Ensure all fault & contacts have been reset before leaving relay.

If relay ADR112E is a newly installed or the CB has been just maintained the trip counter of Relay should be zero. This counter can be reset by pressing the 'MODE' and 'RESET' key simultaneously.

#### 8.7 Post instillation / Commissioning observation

After successful installation confirm amount of existing voltage. This can be confirmed with Analogue/ Digital voltage meter available on panel with relay primary and secondary voltage measurement window.

#### 8.8 **Relay Testing**

8.8.1

### **Relay Calibration & Measurement**

Before conducting actual test, confirm relay callibration by following method.

- Connect ADR112E relay to voltage source and timer.
- Following chart shows terminal numbers of connections.

| Source Terminal | Relay Terminal | Relay Connection |  |
|-----------------|----------------|------------------|--|
|                 | 1 – 2          | TRIP             |  |
| Binon (Output   | 3 – 4          | TRIP             |  |
| Binary Output   | 5 – 6          | ALARM            |  |
|                 | 7 – 8          | ALARM            |  |

ADR112E/ADR212E

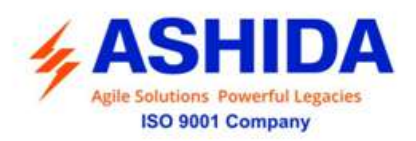

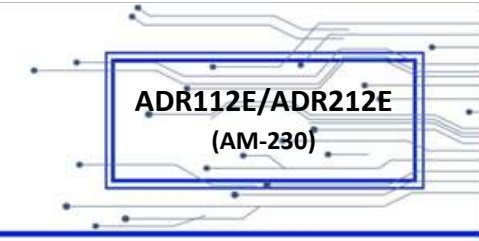

| Voltage Source           | 11 – 12 | PT                   |
|--------------------------|---------|----------------------|
| Auxiliary Supply (+ / -) | 17 – 18 | Power Supply (+ / -) |

Step1. Connect the PT terminals to voltage injector as per the chart.

Step2. Adjust rated PT voltage (190 V AC). Observe the voltage value from measurement menu. The actual voltage should match with relay display.

### 8.8.2 Pick up and Trip Test

- Connect voltage source at PT input terminals.
- Set Alarm OV setting value to 30%, DT delay at Minimum (00.0s) value.
- Start voltage injector to & increase voltage value till relay get pick up and trip. The operating value should be within 1 to 1.1 times of set pickup value.
- Set the DT Delay at 1.00s.
- Connect the assigned trip contact to Timer.
- Set and apply 1.2 times voltage of set value and measure the timing on timer.
- The measured timing should be ±5% of actual timing (1.00 Sec).
- Repeat the above procedure to test Trip OV function.

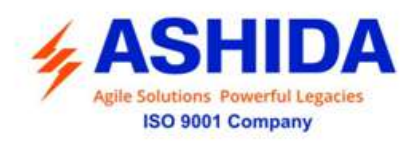

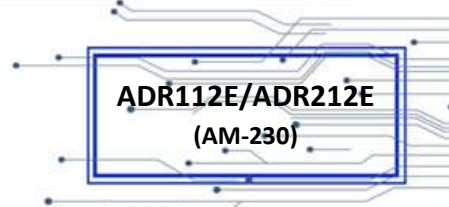

### 8.9 Case dimensions

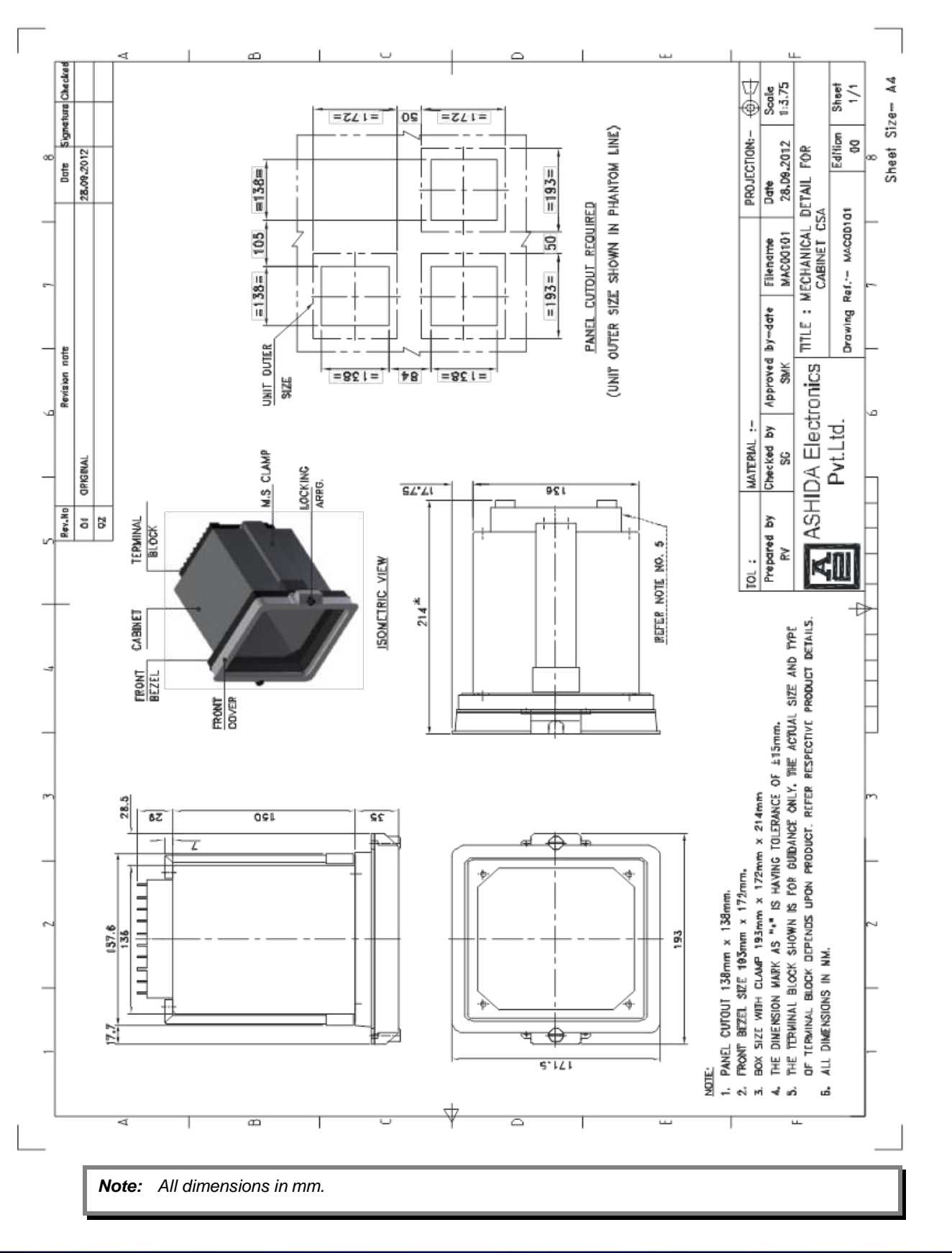

Doc ID : ADR112E/OM/01 Rev No. : 01 Page No. : 45 of 49

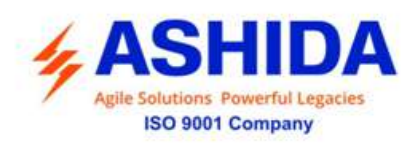

# 8.10 Back Terminal and Electrical wiring connection diagrams for ADR112E (Non Draw out)

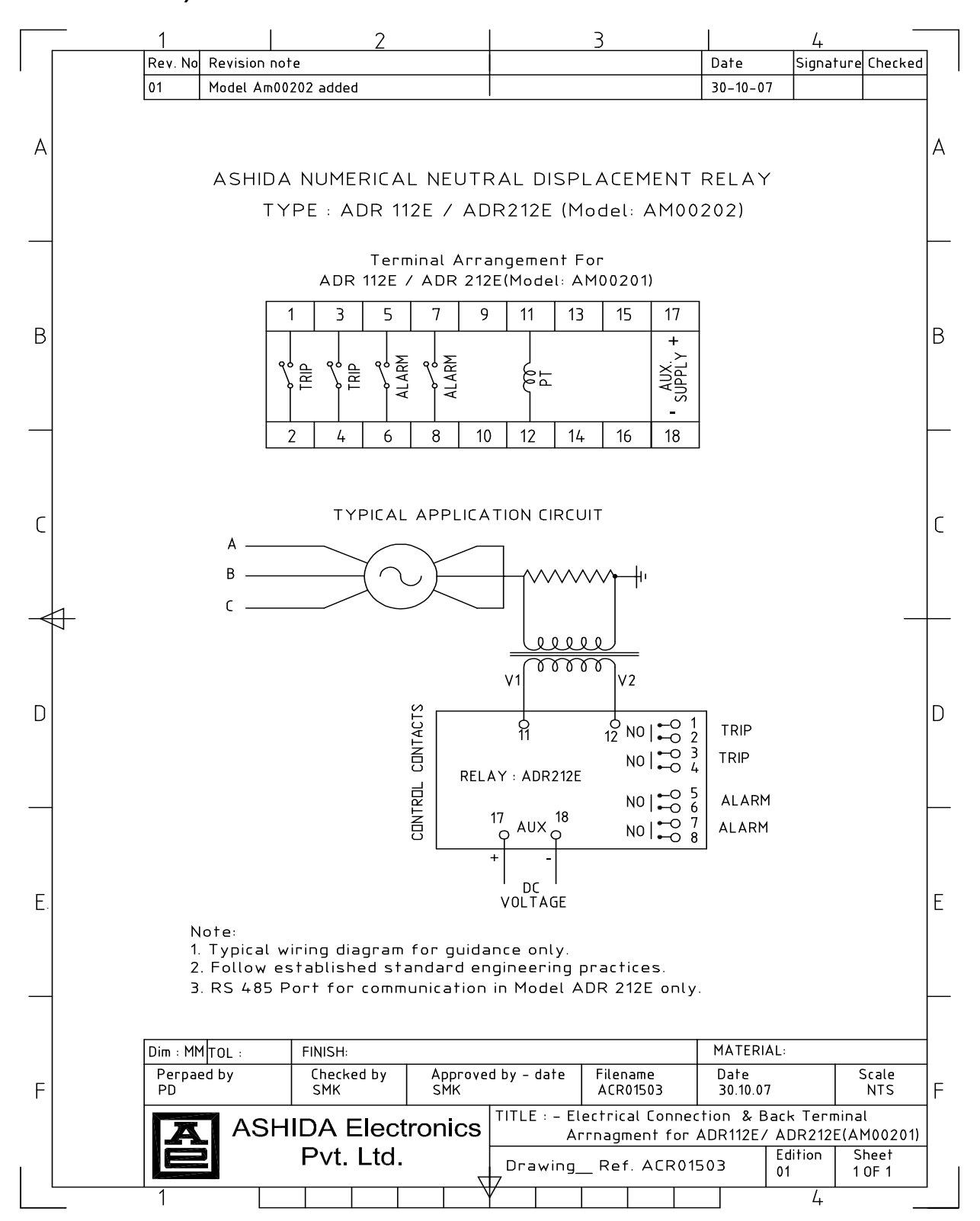

Doc ID : ADR112E/OM/01 Rev No. : 01 Page No. : 46 of 49

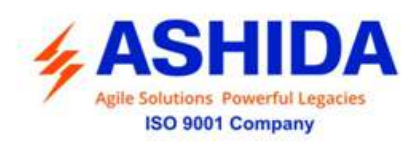

# 8.11 Back Terminal and Electrical wiring connection diagrams for ADR112E (Draw out)

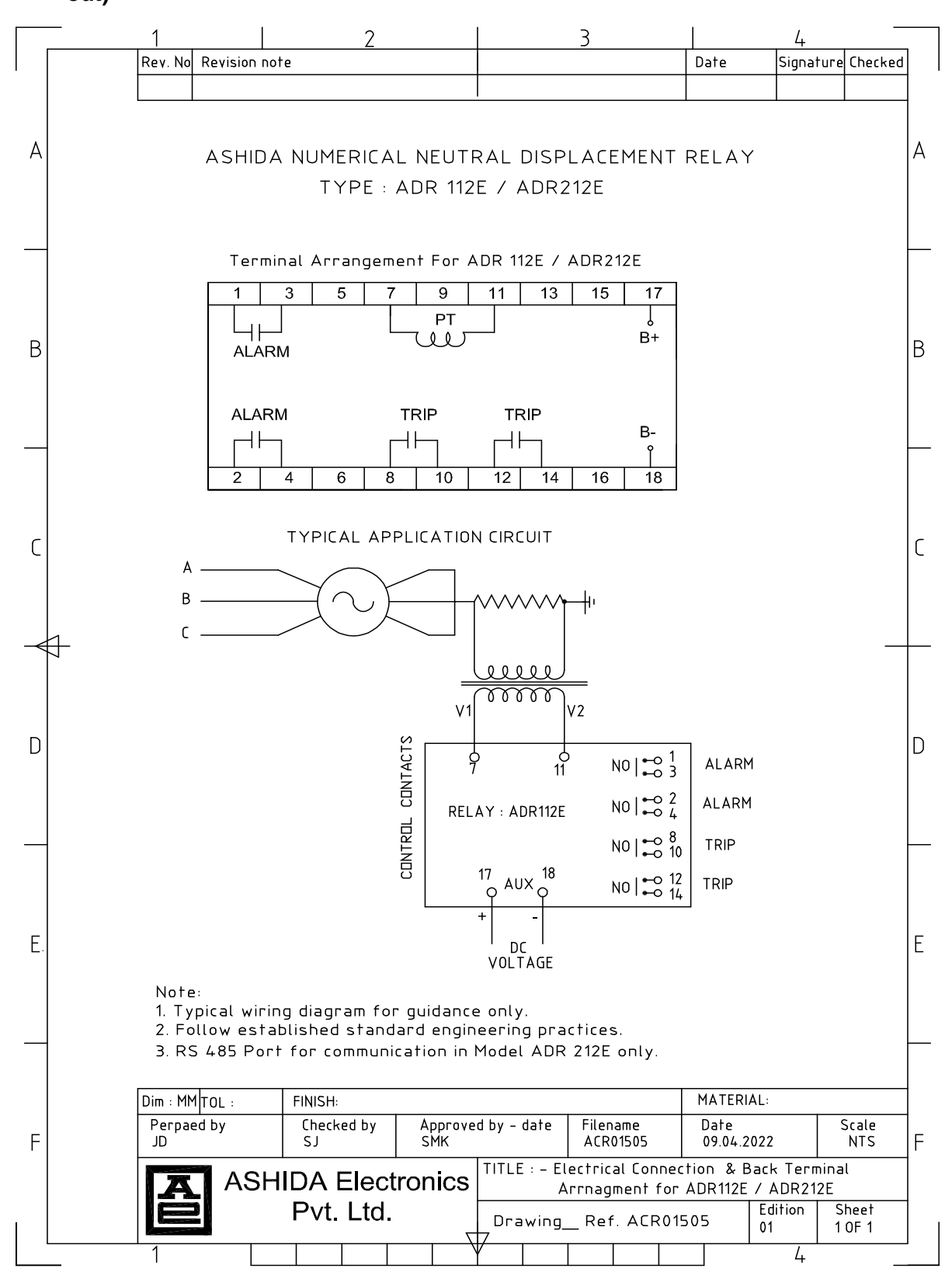

Doc ID : ADR112E/OM/01 Rev No. : 01 Page No. : 47 of 49

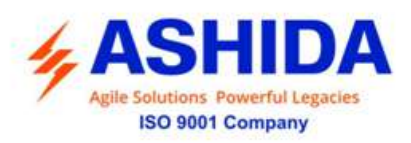

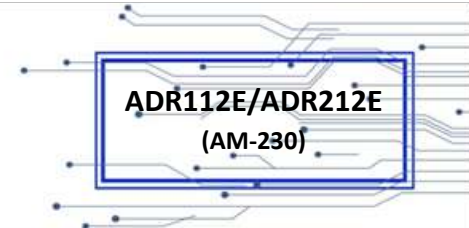

### 9 REVISION CONTROL SHEET

| Rev. No. with<br>Date | Brief description of Revision | Prepared by | Reviewed by | Approved by |
|-----------------------|-------------------------------|-------------|-------------|-------------|
| R1<br>09.04.2022      | Original Version              | Saurabh     | -           | Suyash      |
|                       |                               |             |             |             |
|                       |                               |             |             |             |
|                       |                               |             |             |             |
|                       |                               |             |             |             |

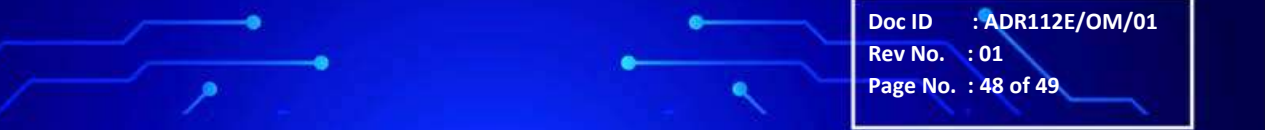

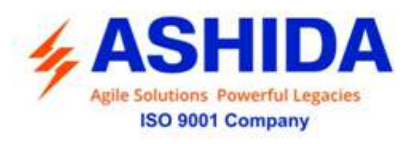

### ASHIDA ELECTRONICS PVT LTD.

### All rights reserved.

All brand or product names appearing in this document are the trademark or registered trademark of their respective holders. No ASHIDA trademarks may be used without written permission.

The information in this document is provided for informational use only and is subject to change without legal notice. ASHIDA ELECTRONICS PVT LTD. has approved only the English language document.

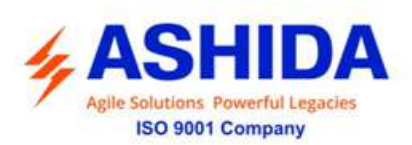

#### **ASHIDA Electronics Pvt. Ltd.**

ASHIDA House, Plot No. A-308, Road No. 21, Wagle Industrial Estate, Thane - 400604, INDIA Tel : +91 - 21 - 2582 7524 / 6129 9100 Fax : +91 - 21 - 2580 4262 Email : <u>sales@ashidaelectronics.com</u> Web : www.ashidaelectronics

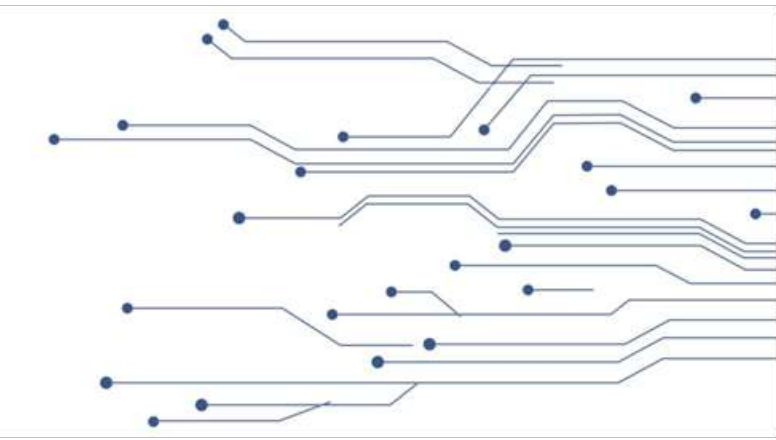

ADR112E/ADR212E (AM-230)